# Oracle® Banking APIs Single Sign-on Configuration-SAML

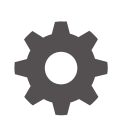

Patchset Release 22.2.5.0.0 G15768-01 October 2024

ORACLE

Oracle Banking APIs Single Sign-on Configuration-SAML, Patchset Release 22.2.5.0.0

G15768-01

Copyright © 2006, 2024, Oracle and/or its affiliates.

This software and related documentation are provided under a license agreement containing restrictions on use and disclosure and are protected by intellectual property laws. Except as expressly permitted in your license agreement or allowed by law, you may not use, copy, reproduce, translate, broadcast, modify, license, transmit, distribute, exhibit, perform, publish, or display any part, in any form, or by any means. Reverse engineering, disassembly, or decompilation of this software, unless required by law for interoperability, is prohibited.

The information contained herein is subject to change without notice and is not warranted to be error-free. If you find any errors, please report them to us in writing.

If this is software, software documentation, data (as defined in the Federal Acquisition Regulation), or related documentation that is delivered to the U.S. Government or anyone licensing it on behalf of the U.S. Government, then the following notice is applicable:

U.S. GOVERNMENT END USERS: Oracle programs (including any operating system, integrated software, any programs embedded, installed, or activated on delivered hardware, and modifications of such programs) and Oracle computer documentation or other Oracle data delivered to or accessed by U.S. Government end users are "commercial computer software," "commercial computer software documentation," or "limited rights data" pursuant to the applicable Federal Acquisition Regulation and agency-specific supplemental regulations. As such, the use, reproduction, duplication, release, display, disclosure, modification, preparation of derivative works, and/or adaptation of i) Oracle programs (including any operating system, integrated software, any programs embedded, installed, or activated on delivered hardware, and modifications of such programs), ii) Oracle computer documentation and/or iii) other Oracle data, is subject to the rights and limitations specified in the license contained in the applicable contract. The terms governing the U.S. Government's use of Oracle cloud services are defined by the applicable contract for such services. No other rights are granted to the U.S. Government.

This software or hardware is developed for general use in a variety of information management applications. It is not developed or intended for use in any inherently dangerous applications, including applications that may create a risk of personal injury. If you use this software or hardware in dangerous applications, then you shall be responsible to take all appropriate fail-safe, backup, redundancy, and other measures to ensure its safe use. Oracle Corporation and its affiliates disclaim any liability for any damages caused by use of this software or hardware in dangerous applications.

Oracle®, Java, MySQL, and NetSuite are registered trademarks of Oracle and/or its affiliates. Other names may be trademarks of their respective owners.

Intel and Intel Inside are trademarks or registered trademarks of Intel Corporation. All SPARC trademarks are used under license and are trademarks or registered trademarks of SPARC International, Inc. AMD, Epyc, and the AMD logo are trademarks or registered trademarks of Advanced Micro Devices. UNIX is a registered trademark of The Open Group.

This software or hardware and documentation may provide access to or information about content, products, and services from third parties. Oracle Corporation and its affiliates are not responsible for and expressly disclaim all warranties of any kind with respect to third-party content, products, and services unless otherwise set forth in an applicable agreement between you and Oracle. Oracle Corporation and its affiliates will not be responsible for any loss, costs, or damages incurred due to your access to or use of third-party content, products, or services, except as set forth in an applicable agreement between you and Oracle.

# Contents

### Preface

| Purpose                     | vi  |
|-----------------------------|-----|
| Audience                    | vi  |
| Documentation Accessibility | vi  |
| Critical Patches            | vi  |
| Diversity and Inclusion     | vii |
| Conventions                 | vii |
| Related Resources           | vii |
| Screenshot Disclaimer       | vii |
| Acronyms and Abbreviations  | vii |

### 1 Introduction

### 2 Configuration

| 2.1  | Identity Provider Configuration at IDCS    | 2-1  |
|------|--------------------------------------------|------|
| 2.2  | SAML Authentication Provider configuration | 2-5  |
| 2.3  | SQL Authentication Provider configuration  | 2-9  |
| 2.4  | OHS Configuration                          | 2-13 |
| 2.5  | Database Configuration                     | 2-14 |
| 2.6  | IDCS OAuth Integration                     | 2-15 |
| 2.7  | WebLogic configuration for OAuth           | 2-21 |
| 2.8  | OBAPI configuration for OAuth              | 2-25 |
| 2.9  | Default Admin Configuration                | 2-26 |
| 2.10 | Logout Configurations                      | 2-26 |
|      |                                            |      |

### 3 List of Topics

### Index

### List of Figures

| 2-1  | Dashboard                                                                   | 2-1  |
|------|-----------------------------------------------------------------------------|------|
| 2-2  | Add Application                                                             | 2-2  |
| 2-3  | Add SAML Application                                                        | 2-2  |
| 2-4  | Add SAML Application                                                        | 2-3  |
| 2-5  | Add SAML Application                                                        | 2-3  |
| 2-6  | Edit Application                                                            | 2-4  |
| 2-7  | Edit Application                                                            | 2-4  |
| 2-8  | Edit Application                                                            | 2-5  |
| 2-9  | Assign Users                                                                | 2-5  |
| 2-10 | Security Realms                                                             | 2-6  |
| 2-11 | Providers                                                                   | 2-6  |
| 2-12 | Default Authenticator                                                       | 2-6  |
| 2-13 | Create Authentication Provider                                              | 2-7  |
| 2-14 | Management                                                                  | 2-7  |
| 2-15 | Create a SAML 2.0 Web Single Sign-on Identity Provider Partner              | 2-8  |
| 2-16 | Settings for Create a SAML 2.0 Web Single Sign-on Identity Provider Partner | 2-8  |
| 2-17 | Servers                                                                     | 2-9  |
| 2-18 | SAML 2.0 General                                                            | 2-9  |
| 2-19 | Security Realms                                                             | 2-10 |
| 2-20 | Providers                                                                   | 2-10 |
| 2-21 | Create New Authentication Provider                                          | 2-11 |
| 2-22 | Settings for Read Only SQL Authentication Provider                          | 2-11 |
| 2-23 | Settings for Read Only SQL Authentication Provider                          | 2-12 |
| 2-24 | Authentication                                                              | 2-12 |
| 2-25 | Reorder Authentication Providers                                            | 2-13 |
| 2-26 | Dashboard                                                                   | 2-15 |
| 2-27 | Add Application                                                             | 2-16 |
| 2-28 | Add Confidential Application                                                | 2-16 |
| 2-29 | Add Confidential Application                                                | 2-17 |
| 2-30 | Add Confidential Application                                                | 2-17 |
| 2-31 | Add Confidential Application                                                | 2-18 |
| 2-32 | Add App Role                                                                | 2-18 |
| 2-33 | Add Confidential Application                                                | 2-18 |
| 2-34 | Add Confidential Application                                                | 2-19 |
| 2-35 | Add Confidential Application                                                | 2-19 |
| 2-36 | Add Confidential Application                                                | 2-19 |

| 2-37 | Add Confidential Application               | 2-20 |
|------|--------------------------------------------|------|
| 2-38 | Edit Application                           | 2-20 |
| 2-39 | Edit Application                           | 2-21 |
| 2-40 | Deployments                                | 2-21 |
| 2-41 | Outbound Connection Pools Configuration    | 2-22 |
| 2-42 | Outbound Connection Group Configuration    | 2-22 |
| 2-43 | JNDI Configuration for Outbound Connection | 2-22 |
| 2-44 | Deployments                                | 2-23 |
| 2-45 | Outbound Credentials Mappings              | 2-23 |
| 2-46 | Create New Security Credentials Mappings   | 2-24 |
| 2-47 | Create New Security Credentials Mappings   | 2-24 |
| 2-48 | Configure EIS UIS Username / Password      | 2-25 |

## Preface

- Purpose
- Audience
- Documentation Accessibility
- Critical Patches
- Diversity and Inclusion
- Conventions
- Related Resources
- Screenshot Disclaimer
- Acronyms and Abbreviations

### Purpose

This guide is designed to help acquaint you with the Oracle Banking APIs application. This guide provides answers to specific features and procedures that the user need to be aware of the module to function successfully.

### Audience

This document is intended for the following audience:

- Customers
- Partners

### **Documentation Accessibility**

For information about Oracle's commitment to accessibility, visit the Oracle Accessibility Program website at http://www.oracle.com/pls/topic/lookup?ctx=acc&id=docacc.

#### Access to Oracle Support

Oracle customer access to and use of Oracle support services will be pursuant to the terms and conditions specified in their Oracle order for the applicable services.

### **Critical Patches**

Oracle advises customers to get all their security vulnerability information from the Oracle Critical Patch Update Advisory, which is available at Critical Patches, Security Alerts and

Bulletins. All critical patches should be applied in a timely manner to ensure effective security, as strongly recommended by Oracle Software Security Assurance.

### **Diversity and Inclusion**

Oracle is fully committed to diversity and inclusion. Oracle respects and values having a diverse workforce that increases thought leadership and innovation. As part of our initiative to build a more inclusive culture that positively impacts our employees, customers, and partners, we are working to remove insensitive terms from our products and documentation. We are also mindful of the necessity to maintain compatibility with our customers' existing technologies and the need to ensure continuity of service as Oracle's offerings and industry standards evolve. Because of these technical constraints, our effort to remove insensitive terms is ongoing and will take time and external cooperation.

### Conventions

The following text conventions are used in this document:

| Convention | Meaning                                                                                                    |
|------------|----------------------------------------------------------------------------------------------------|
| boldface   | Boldface type indicates graphical user<br>interface elements associated with an<br>action, or terms defined in text or the<br>glossary.         |
| italic     | Italic type indicates book titles, emphasis, or<br>placeholder variables for which you supply<br>particular values.                             |
| monospace  | Monospace type indicates commands within<br>a paragraph, URLs, code in examples, text<br>that appears on the screen, or text that you<br>enter. |

### **Related Resources**

For more information on any related features, refer to the following documents:

Oracle Banking APIs Installation Manuals

### Screenshot Disclaimer

Personal information used in the interface or documents is dummy and does not exist in the real world. It is only for reference purposes.

### Acronyms and Abbreviations

The list of the acronyms and abbreviations used in this guide are as follows:

#### Table 1Acronyms and Abbreviations

| Abbreviation | Description         |  |
|--------------|---------------------|--|
| OBAPI        | Oracle Banking APIs |  |

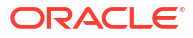

# 1 Introduction

This document covers step-by-step details on configuration required at IDCS side (Application and User) and WebLogic console configurations for SAML and SQL Authentication Providers. Document also includes the configuration required on OHS to enable different URL's for internal and external user login.

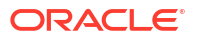

# 2 Configuration

To enable SAML authentication it involves configuration at WebLogic server (console) and IDCS console.

- Identity Provider Configuration at IDCS
- SAML Authentication Provider configuration
- SQL Authentication Provider configuration
- OHS Configuration
- Database Configuration
- IDCS OAuth Integration
- WebLogic configuration for OAuth
- OBAPI configuration for OAuth
- Default Admin Configuration
- Logout Configurations

### 2.1 Identity Provider Configuration at IDCS

Steps to configure Identity Provide at IDCS

 Login to Oracle Identity Cloud Service (IDCS) console with admin login. In dashboard click on Add Application in Application and Services widget or navigate through the breadcrumb menu as highlighted in screenshot.

|                   | ty Cloud Service |                           |   |             |     |
|-------------------|------------------|---------------------------|---|-------------|-----|
| Users             | 🎰 🍰              | Applications and Services |   | Groups      | 🍲 🍲 |
| -                 |                  | -                         |   | _           |     |
| Total             |                  | Total                     |   | Total       |     |
|                   |                  | <br>Created Removed       |   |             |     |
| Passwords         |                  | Logins                    |   | All Reports |     |
| -                 | Ŷ                | -                         | 8 |             |     |
| Resets            |                  | Total                     |   |             |     |
| - Failed Attempts |                  | - Failed Attempts         |   |             |     |

#### Figure 2-1 Dashboard

2. In popup window select **SAML** Application.

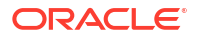

| 🗆 Select All 🛛 🕂 Add | 🗙 Remove   | e 🛇 Activate 🖉 Deactivate |                                                                                                    |   |   |   |
|----------------------|------------|---------------------------|----------------------------------------------------------------------------------------------------|---|---|---|
| $\sim$               | Add Applio | cation                    |                                                                                                    | × |   |   |
|                      | ß          | App Catalog               | Add an application from the Application Catalog.                                                                                                    |   | 0 | Ξ |
|                      |            |                           |                                                                                                    | - | 0 | Ξ |
|                      | >          | SAML Application          | Create an application that supports SAML for Single Sign On.                                                                                                    |   |   |   |
|                      |            | Mobile Application        | Create a mobile/single-page application that uses OAuth 2.0. These applications<br>cannot maintain the confidentiality of their client secret.                        |   | 0 | Ξ |
|                      | ø          | Confidential Application  | Create a web-server/server-side application that uses OAuth 2.0. These apps<br>typically run on a server and can maintain the confidentiality of their client secret. |   | 0 | Ξ |
|                      | 6          | Enterprise Application    | Create a web application that is protected by the App Gateway.                                                                                                    |   | 0 | н |

#### Figure 2-2 Add Application

- 3. In Add SAML Application page provide below mentioned fields and click on Next.
  - a. Name
  - b. Description

#### Figure 2-3 Add SAML Application

#### Add SAML Application

| Cancel                        |                                                  | (2)               | Next > |
|-------------------------------|--------------------------------------------------|-------------------|--------|
| Details                       |                                                  | SSO Configuration |        |
| App Details                   |                                                  |                   |        |
| * Name                        | OBDX_SAML_CONFIG                                 |                   |        |
| Description                   | SAML Configuration for OBDX user authentication. |                   |        |
| Application Icon              |                                                  |                   |        |
| Application URL / Relay State | Upload                                           |                   |        |

- 4. Fill below mentioned fields as per section.
  - a. General
    - i. Entity Id A unique identifier / name for the service provider.
    - ii. Assertion Consumer URL End point to which assertion will be sent by IDCS. Recommended URL format <OHS\_URL>/saml2/sp/acs/pos

e.g. <protocol>://<OHS\_HOST>:<OHS\_PORT>/saml2/sp/acs/post

http://whf000xxx.bank.com:9999/saml2/sp/acs/post

- iii. NameID Format- Select value as "Unspecified".
- iv. NameID Value- Select value as "User Name".

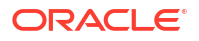

| Figure 2-4 | Add SAML | Application |
|------------|----------|-------------|
|------------|----------|-------------|

Add SAML Application

| < Back                                                              |                                              | 2               |                              | Finish                              |
|---------------------------------------------------------------------|----------------------------------------------|-----------------|------------------------------|-------------------------------------|
| Details                                                             |                                              | SSO Config      | guration                     |                                     |
|                                                                     |                                              |                 | Download Signing Certificate | Download Identity Provider Metadata |
| ▲ General                                                           |                                              |                 |                              |                                     |
| Use this section to define the required SSO attributes for the appl | lication and to upload the application's sig | ning certificat | e.                           |                                     |
| * Entity ID                                                         | OBDX_SAML                                    |                 |                              |                                     |
| * Assertion Consumer URL                                            | http://example.com/saml2/sp/acs/post         |                 |                              |                                     |
| * NamelD Format                                                     | Unspecified 💌                                |                 |                              |                                     |
| * NamelD Value                                                      | User Name 🔻                                  |                 |                              |                                     |
| Signing Certificate                                                 | Upload                                       |                 |                              |                                     |

- b. Advance Settings
  - i. Signed SSO :- Select value as "Assertion"
  - ii. Enable Single Logout: This field should be checked.
  - iii. Logout Binding: Select value as "Redirect".
  - iv. Single Logout URL: End point which IDCS will make call to do single logout functionality. Recommended URL format <OHS URL>/digx-infra/sso-logout

e.g. <protocol>://<OHS HOST>:<OHS PORT>/digx-infra/sso-logout

http://whf000xxx.bank.com:9999/digx-infra/sso-logout

v. Logout Response URL: -Recommended URL format <OHS URL>/digx-infra/sso-logout

e.g. <protocol>://<OHS\_HOST>:<OHS\_PORT>/digx-infra/sso-logout

http://whf000xxx.bank.com:9999/digx-infra/sso-logout

Figure 2-5 Add SAML Application

| Assertion 💌                            |
|----------------------------------------|
|                                        |
| SHA-256 💌                              |
|                                        |
|                                        |
| Redirect 💌                             |
| http://example.com:9999/digx-infra/ssc |
| http://example.com:9999                |
|                                        |
|                                        |

- Encrypt Assertion  $\square$
- 5. Click on Finish / Save.
- 6. Click on Activate button to activate your application.

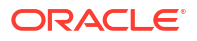

| Applications > OBDX_SAML_CONFIG                  |                                                  |          |
|--------------------------------------------------|--------------------------------------------------|----------|
| OBDX_SAML_C                                      | 🛛 Activate 🗙 Remove                              |          |
| Details SSO Configuration Users G<br>App Details | Save                                             |          |
| Application Type                                 | SAML Application                                 |          |
| * Name                                           | OBDX_SAML_CONFIG                                 |          |
| Description                                      | SAML Configuration for OBDX user authentication. | <i>6</i> |
| Application Icon                                 | $\sim$                                           |          |

- 7. Navigate to Dashboard and search the application you have created.
- 8. Navigate to SSO Configuration tab and click on "Download Identity Provider Metadata".

Keep the downloaded xml file, it will be required to upload in WebLogic console. Same is explain in WebLogic console configuration steps.

Figure 2-7 Edit Application

Figure 2-6 Edit Application

| OBDX_SAML_CONFIG                                                     | 3                                             |                 |                               | Activate                     | X Remove |
|----------------------------------------------------------------------|-----------------------------------------------|-----------------|-------------------------------|------------------------------|----------|
| Details SSO Configuration Users Groups                               |                                               |                 | under difference contiference | Developed Identity Developer | Matadat  |
|                                                                      |                                               | Do              | ownload Signing Certificate   | Download Identity Provider   | Metadata |
| ⊿ General                                                            |                                               |                 |                               |                              |          |
| Use this section to define the required SSO attributes for the appli | cation and to upload the application's signir | ig certificate. |                               |                              |          |
| * Entity ID                                                          |                                               |                 |                               |                              |          |
| * Assertion Consumer URL                                             |                                               |                 |                               |                              |          |
| * NameID Format                                                      | Email address 🔹                               |                 |                               |                              |          |
| * NameID Value                                                       | Primary Email 🔹                               |                 |                               |                              |          |
| Signing Certificate                                                  | Upload                                        |                 |                               |                              |          |

- Copy / FTP the downloaded IDC metadata xml file to WebLogic server using winscp / putty.
- **10.** Navigate to **Users** tab in application to add the users related to application.
- Click on Assign Users or Assign (+) button to search and add the users into application.
   If user is not available follow steps mentioned in Section 1.3 to create new user.

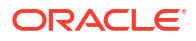

|         | OBDX_SAML Configuration | SAML<br>on for OBD | CONF<br>X user authentica | IG<br>ition. |          |              |        |        |        | Ø Deactivate | 🗙 Remove |
|---------|-------------------------|--------------------|---------------------------|--------------|----------|--------------|--------|--------|--------|--------------|----------|
| Details | SSO Configuration       | Users              | Groups                    |              |          |              |        |        |        |              |          |
|         |                         | ٩                  | C Select All              | 🕂 Assign     | 🗙 Revoke |              |        |        |        |              |          |
|         |                         |                    |                           |              |          |              | .1.*   |        |        |              |          |
|         |                         |                    | Νοι                       | isers a      | re assig | gned t       | o this | applic | ation. |              |          |
|         |                         |                    |                           |              |          | Assign Users |        |        |        |              |          |

#### Figure 2-8 Edit Application

Figure 2-9 Assign Users

| Select   | t All      |            |       |  |  | superadmi   | n             |     |
|----------|------------|------------|-------|--|--|-------------|---------------|-----|
|          |            |            |       |  |  | Selected: 1 | Clear Selecti | ion |
|          | First Name | Last Name  | Email |  |  |             |               |     |
|          | Super      | Admin      |       |  |  |             |               |     |
| <b>~</b> | superadmin | superadmin |       |  |  |             |               |     |
|          |            |            |       |  |  |             |               |     |
|          |            |            |       |  |  |             |               |     |
|          |            |            |       |  |  |             |               |     |

**12.** Logout from IDSC console.

# 2.2 SAML Authentication Provider configuration

Steps to configure SAML Authentication Providers changes into WebLogic console.

1. Login to WebLogic console with admin login and navigate to "Security Realms".

| ORACLE WebLogic Server Admir                                                   | histration Console 14.1.1                                                                                                    |                               |                   | õ                                   |  |  |  |  |  |  |  |  |
|--------------------------------------------------------------------------------|----------------------------------------------------------------------------------------------------|-------------------------------|-------------------|-------------------------------------|--|--|--|--|--|--|--|--|
| Change Center                                                                  | 🔒 Home Log Out Preferences 🔤 Record Help                                                                                                    | Q                             | Welcome, weblogic | Connected to: trunk_dom_repl_domain |  |  |  |  |  |  |  |  |
| View changes and restarts                                                      | Home >Summary of Servers >Summary of Security Realms                                                                                                    |                               |                   |                                     |  |  |  |  |  |  |  |  |
| Click the Lock & Edit button to modify, add or<br>delete items in this domain. | Jummary of Security Realms                                                                                                    |                               |                   |                                     |  |  |  |  |  |  |  |  |
| Lock & Edit Release Configuration                                              | A security realm is a container for the mechanisms-including users, groups, security roles, security policles, and security providers-that are used to protect WebLogic resources. You can have<br>multiple active security realms in a WebLogic Server domain, but only one can be set as the default security realm, which is reserved for domain administrative purposes.<br>This Security Realms page lists each security realm that has been configured in this WebLogic Server domain. Click the name of the realm to explore and configure that realm. |                               |                   |                                     |  |  |  |  |  |  |  |  |
| Domain Structure                                                               |                                                                                                    |                               |                   | -                                   |  |  |  |  |  |  |  |  |
| trunk_dom_repl_domain                                                          | Customize this table Realms (Filtered - More Columns Exist)                                                                                                    |                               |                   |                                     |  |  |  |  |  |  |  |  |
| Coherence Clusters                                                             | Click the Lock & Edit button in the Change Center to activate                                                                                                    | all the buttons on this page. |                   |                                     |  |  |  |  |  |  |  |  |
| Machines<br>Virtual Hosts                                                      | New Delete                                                                                                    |                               |                   | Showing 1 to 1 of 1 Previous   Next |  |  |  |  |  |  |  |  |
| Concurrent Templates                                                           | 🗌 Name 🗞                                                                                                    | Default Realm                 | 1                 |                                     |  |  |  |  |  |  |  |  |
|                                                                                | myrealm                                                                                                    | true                          |                   |                                     |  |  |  |  |  |  |  |  |
| Bissevices<br>Security Realms                                                  | New Delete                                                                                                    |                               |                   | Showing 1 to 1 of 1 Previous   Next |  |  |  |  |  |  |  |  |
| How do I                                                                       |                                                                                                    |                               |                   |                                     |  |  |  |  |  |  |  |  |
| Configure new security realms                                                  |                                                                                                    |                               |                   |                                     |  |  |  |  |  |  |  |  |

2.  $\rightarrow$  Click on myrealm or your realm name present in screen. Navigate to "**Providers**" tab.

Figure 2-11 Providers

|                                                                                                | dministration Console                                                                         | 14.1.1                                                                                                    |                                                                  |                                                       |                                                                 |             |                                                    |                                              |                                                          |                             |  |
|------------------------------------------------------------------------------------------------|-----------------------------------------------------------------------------------------------|----------------------------------------------------------------------------------------------------|------------------------------------------------------------------|-------------------------------------------------------|-----------------------------------------------------------------|-------------|----------------------------------------------------|----------------------------------------------|----------------------------------------------------------|-----------------------------|--|
| Change Center                                                                                  | 🔒 Home Log Ou                                                                                 | t Preferences 🔤 Record                                                                                              | d Help                                                           |                                                       | Q                                                               |             |                                                    |                                              | Welcome, weblogic                                        | Connected to: obdx_do       |  |
| View changes and restarts                                                                      | Home >Summary of                                                                              | f Security Realms >myrealm                                                                                          | >Providers                                                       |                                                       |                                                                 |             |                                                    |                                              |                                                          |                             |  |
| Click the Lock & Edit button to modify, add or                                                 | Settings for myre                                                                             | Settings for myrealm                                                                                                |                                                                  |                                                       |                                                                 |             |                                                    |                                              |                                                          |                             |  |
| delete items in this domain.                                                                   | Configuration U                                                                               | Jsers and Groups Roles                                                                                              | and Policies C                                                   | redential Map                                         | pings Provide                                                   | s Migrat    | ion                                                |                                              |                                                          |                             |  |
| Domain Structure                                                                               | Authentication                                                                                | Password Validation                                                                                                 | Authorization                                                    | Adjudication                                          | Role Mapping                                                    | Auditing    | Credential Mapping                                 | Certification Path                           |                                                          |                             |  |
| ⊕ Environment<br>— Deployments<br>⊕ Sanites<br>⊕ Sanites<br>⊕ Interoperability<br>⊕ Deprostics | An Authentication<br>Authentication p<br>Customize this<br>Authentication<br>Click the Lock & | n provider allows WebLog<br>:oviders in a security realn<br>: table<br>Providers<br><i>Edit</i> button in the Chang | iic Server to establ<br>m. Different types<br>e Center to activa | lish trust by va<br>of Authentica<br>te all the butte | alidating a user. Yi<br>tion providers are<br>ons on this page. | ou must hav | ve one Authentication p<br>o access different data | orovider in a securit<br>stores, such as LD/ | y realm, and you can c<br>IP servers or DBMS.<br>Showing | onfigure multiple           |  |
|                                                                                                | Name                                                                                          |                                                                                                    |                                                                  | Descrip                                               | tion                                                            |             |                                                    |                                              |                                                          | Version                     |  |
| How do I                                                                                       | DefaultAuthentic                                                                              | ator                                                                                                    |                                                                  | WebLog                                                | ic Authentication I                                             | Provider    |                                                    |                                              |                                                          | 10                          |  |
| 100 00 1                                                                                       | Default defende                                                                               |                                                                                                    |                                                                  | webboy                                                |                                                                 |             |                                                    |                                              |                                                          |                             |  |
| <ul> <li>Configure authentication and identity<br/>assertion providers</li> </ul>              | DeraultidentityA                                                                              | serter                                                                                                    |                                                                  | webLog                                                | ic toenuty Asserti                                              | n provider  |                                                    |                                              | Showing                                                  | 1 to 2 of 2 Previous   Next |  |
| Configure the Password Validation provider                                                     |                                                                                               |                                                                                                    |                                                                  |                                                       |                                                                 |             |                                                    |                                              |                                                          |                             |  |
| Manage security providers                                                                      |                                                                                               |                                                                                                    |                                                                  |                                                       |                                                                 |             |                                                    |                                              |                                                          |                             |  |
| <ul> <li>Set the JAAS control flag</li> </ul>                                                  |                                                                                               |                                                                                                    |                                                                  |                                                       |                                                                 |             |                                                    |                                              |                                                          |                             |  |

3. Select "DefaultAuthenticator" and change the Control Flag value to "SUFFICIENT".

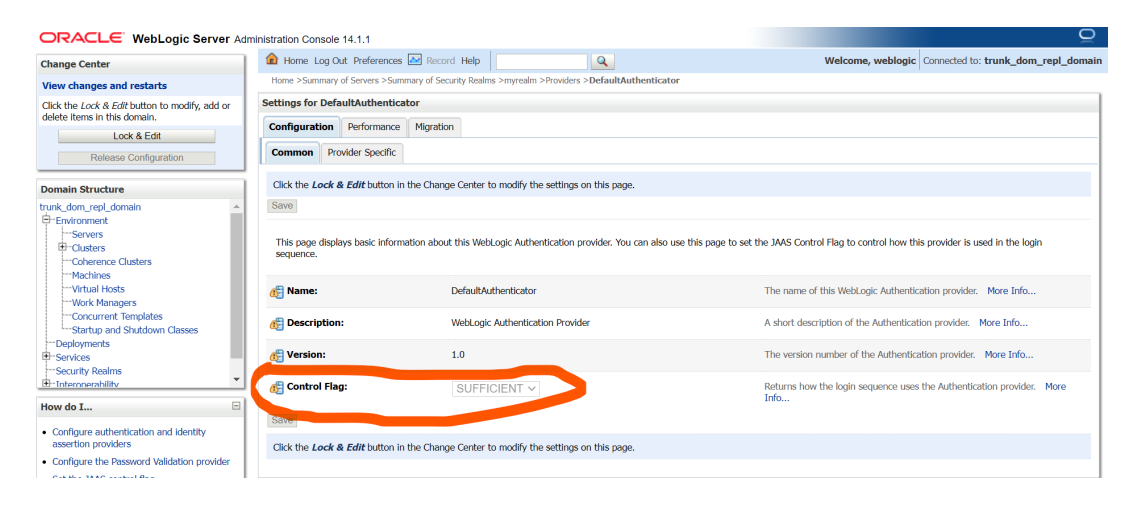

Figure 2-12 Default Authenticator

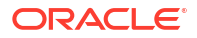

4. Again, navigate to "Security Realms" → myrealms → Providers and click on New button to create new Authentication Provider.

Fill the below mentioned fields with appropriate values and click on **OK**.

- a. Name: Name of authentication provider.
- b. Type : Select value as "SAML2IdentityAsserter".

#### Figure 2-13 Create Authentication Provider

| ORACLE WebLogic Server Adr                  | ninistration Console 14.             | .1                                 |                                                  | Q                                                     |  |  |  |  |  |  |
|---------------------------------------------|--------------------------------------|------------------------------------|--------------------------------------------------|-------------------------------------------------------|--|--|--|--|--|--|
| Change Center                               | 🔒 Home Log Out P                     | references 🔤 Record Help           | Q                                                | Welcome, weblogic Connected to: trunk_dom_repl_domain |  |  |  |  |  |  |
| View changes and restarts                   | Home >Summary of Se                  | rvers >Summary of Security Realm   | is >myrealm >Providers >DefaultAuthenticator >Su | mmary of Security Realms >myrealm >Providers          |  |  |  |  |  |  |
| No pending changes exist. Click the Release | Create a New Authentication Provider |                                    |                                                  |                                                       |  |  |  |  |  |  |
| domain.                                     | OK Cancel                            |                                    |                                                  |                                                       |  |  |  |  |  |  |
| Lock & Edit                                 | Cranta a rear Arth                   | antiantian Denviden                |                                                  |                                                       |  |  |  |  |  |  |
| Release Configuration                       | The following property               | tios will be used to identify your | r now Authoritization Dravidor                   |                                                       |  |  |  |  |  |  |
| Domain Structure                            | * Indicates required fit             | elds                               | new Addiendcadori Providei.                      |                                                       |  |  |  |  |  |  |
| trunk_dom_repl_domain                       |                                      |                                    |                                                  |                                                       |  |  |  |  |  |  |
| B-Environment                               | The name of the auth                 | entication provider.               |                                                  |                                                       |  |  |  |  |  |  |
| D-Clusters                                  | * Name:                              | SAML OBDX CON                      | FIG                                              |                                                       |  |  |  |  |  |  |
| Coherence Clusters<br>Machines              |                                      |                                    |                                                  |                                                       |  |  |  |  |  |  |
| Virtual Hosts                               | This is the type of aut              | hentication provider you wish to   | o create.                                        |                                                       |  |  |  |  |  |  |
| Concurrent Templates                        | Туре:                                | SAML2IdentityAsser                 | rter 🗸                                           |                                                       |  |  |  |  |  |  |
|                                             |                                      |                                    |                                                  |                                                       |  |  |  |  |  |  |
| Services                                    | OK Cancel                            |                                    |                                                  |                                                       |  |  |  |  |  |  |
| Security Realms                             |                                      |                                    |                                                  |                                                       |  |  |  |  |  |  |
| How do I                                    |                                      |                                    |                                                  |                                                       |  |  |  |  |  |  |
| Manage security providers                   |                                      |                                    |                                                  |                                                       |  |  |  |  |  |  |

- 5. Restart Admin Server.
- Login to WebLogic console and navigate to "Security Realms" → myrealms → Providers newly created authentication provider (e.g. SAML\_OBDX\_CONFIG) and navigate to "Management" tab.
- 7. Click on New button to add the Identity Provider Partner and select "New Web Single Sign-On Identity Provider Partner".

#### Figure 2-14 Management

| ORACLE WebLogic Server Ad                   | ninistration Console 14.1.1                                                                                       | Q                                           |
|---------------------------------------------|----------------------------------------------------------------------------------------------------|---------------------------------------------|
| Change Center                               | 🔒 Home Log Out Preferences 🚈 Record Help                                                                          | Welcome, weblogic Connected to: OBDX21ADMIN |
| View changes and restarts                   | Home >Summary of Security Realms >myrealm >Providers >SAML                                                        |                                             |
| No pending changes exist. Click the Release | Settings for SAML                                                                                                 |                                             |
| domain.                                     | Configuration Management Migration                                                                                |                                             |
| Lock & Edit Release Configuration           | On this page, you can add, delete, and view SAML 2.0 identity provider partners for this SAML 2.0 Identity Assert | ter,                                        |
| Domain Structure OBDX21ADMIN                | Customize this table                                                                                              |                                             |
| Environment     Deployments                 | Identity Provider Partners                                                                                        |                                             |
| B Services                                  | New v Delete                                                                                                    | Showing 0 to 0 of 0 Previous Next           |
| Security Realms     Interoperability        | 🖸 Name 🗞                                                                                                    |                                             |
| tit Diagnostics                             | There are no items to display                                                                                     |                                             |
|                                             | New - Delete                                                                                                    | Showing 0 to 0 of 0 Previous   Next         |
|                                             | New Web Single Sign-On Identity Provider Partner                                                                  |                                             |
|                                             | New WebService Identity Provider Partner                                                                          |                                             |
| Herri de T                                  |                                                                                                    |                                             |
|                                             |                                                                                                    |                                             |

8. Provide the name for the identity partner and select the IDC metadata xml copied to WebLogic server.

Click **OK** button to save.

| Entrantil a second of second                                                                   |                                                                                                    |
|------------------------------------------------------------------------------------------------|----------------------------------------------------------------------------------------------------|
| Enter the name or your n     Specify the name and loca Indicates required fields               | ew Single Sign- on Ldentity Provider partner<br>ation of the SANL 2.0 metadata file that you received from this new partner                                                                                                    |
| Please specify the name of the part                                                            | ner.<br>WebSSO-IdP-Partner-0                                                                                                    |
| Please specify the name of the file                                                            | containing the partner metadata document.                                                                                                    |
| Path:                                                                                          | /scratch/app/domain/trunk_dom_repl_domain/IDCSMetadata.xml                                                                                                    |
| Recently Used Paths:<br>Current Location:                                                      | /scratch/app/domain/trunk_dom_repl_domain<br>100.76.153.182 / scratch / app / domain / trunk_dom_repl_domain                                                                                                    |
| bin<br>common<br>config                                                                        |                                                                                                    |
|                                                                                                |                                                                                                    |
| logs                                                                                           |                                                                                                    |
| <ul> <li>orchestration</li> <li>original</li> <li>servers</li> <li>IDCSMetadata.xml</li> </ul> |                                                                                                    |
|                                                                                                | Specify the name and loc Indicates required fields  lease specify the name of the part  lease specify the name of the file  Path: Recently Used Paths: Current Location:     Din     common     config     init-info     jms     kops     ordestration     original     servers      X  CK Cancel  CK Cancel CK Cancel CK Cancel CK Cancel CK CANCEL CANCEL CK CANCEL CK CANCEL CK CANCEL CK CANCEL CK CANCEL CK CANCEL CK CANCEL CK CANCEL CK CANCEL CK CK CANCEL CK CK CANCEL CK CK CANCEL CK CK CK CK CK CK CK CK CK CK CK CK CK |

#### Figure 2-15 Create a SAML 2.0 Web Single Sign-on Identity Provider Partner

- 9. Open the newly added Identity Provider Partner and select below mentioned checkboxes and field and click on **Save**.
  - a. Enable: Checked
  - b. Virtual User: Checked
  - c. Redirect URIs: /digx-infra/admin-dashboard

# Figure 2-16 Settings for Create a SAML 2.0 Web Single Sign-on Identity Provider Partner

| Domain Structure                                                                                  | -                                                               |                                                                                                 |                                                                                                    |
|---------------------------------------------------------------------------------------------------|-----------------------------------------------------------------|-------------------------------------------------------------------------------------------------|----------------------------------------------------------------------------------------------------|
| trunk_dom_repl_domain                                                                             | The parameters that can be set<br>those interfaces, see Related | et on this Administration Console page can also be accessed programmatically via the<br>Topics. | Java Interfaces that are identified in this help topic. For API Information about                                                                                             |
| Coherence Clusters                                                                                | Name:                                                           | IDCS_IT                                                                                         | The name of this Identity Provider partner. More Info                                                                                                    |
| ····Virtual Hosts<br>····Work Managers<br>····Concurrent Templates                                | Enabled                                                         |                                                                                                 | Specifies whether interactions with this Identity Provider partner are enabled on this server. More Info                                                                      |
|                                                                                                   | Description:                                                    |                                                                                                 | A short description of this Identity Provider partner. More Info                                                                                                    |
| Security Realms                                                                                   | - Authentication Requests                                       |                                                                                                 |                                                                                                    |
| How do I                                                                                          | Identity Provider Name<br>Mapper Class Name:                    |                                                                                                 | The Java class that overrides the default username mapper class with which<br>the SAML 2.0 Identity Asserter provider is configured in this security<br>realm. More Info      |
| Create a SAME 2.0 Web Single Sign-on Identity Provider partner                                    | Issuer URI:                                                     | https://idcs-<br>02002664422cdcc6857cdd56220cbdf identity.c0dex.0.cc0asdex.com/442/fed          | The Issuer URI of this Identity Provider partner. More Info                                                                                                    |
| Configure authentication and identity                                                             |                                                                 | 5365300046364060887040810325000.1061003.005480692.005480692011.4457160                          |                                                                                                    |
| Manage security providers                                                                         | 🗹 Virtual User                                                  |                                                                                                 | Specifies whether user information contained in assertions received from this<br>Identity Provider partner are mapped to virtual users in this security<br>realm. More Info   |
| System Status                                                                                     |                                                                 |                                                                                                 |                                                                                                    |
| Health of Running Servers as of 11:40 AM                                                          | Redirect URIs:<br>/digx-infra/admin-da                          | shboard                                                                                         | An optional set of URIs from which unauthenticated users will be redirected<br>to the Identity Provider partner. More Info                                                    |
| Failed (0)           Critical (0)           Overloaded (0)           Warning (0)           OK (2) |                                                                 | æ                                                                                               |                                                                                                    |
|                                                                                                   | Process Attributes                                              |                                                                                                 | Specifies whether the SAML 2.0 Identity Asserter provider consumes attribute<br>statements contained in assertions received from this Identity Provider<br>partner. More Info |

10. Navigate to "Environment" → "Servers" and select the server on which SSO authentication application will be deployed.

#### Figure 2-17 Servers

| ORACLE WebLogic Server Ad                                                                                         | ministration Console                                                                                                    | 14.1.1                                                                                                    |            |              |              |          |                |                              | Õ       |  |  |  |
|----------------------------------------------------------------------------------------------------|----------------------------------------------------------------------------------------------------|----------------------------------------------------------------------------------------------------|------------|--------------|--------------|----------|----------------|------------------------------|---------|--|--|--|
| Change Center                                                                                                    | 🟦 Home Log C                                                                                                    | Out Preferences 🔤 Record                                                                                                    | l Help     | Q            |              | Welcome, | weblogic Conne | ected to: trunk_dom_repl     | _domair |  |  |  |
| View changes and restarts                                                                                         | Home >Providers                                                                                                    | Home >Providers >SAML_OBDX_IT >IDCS_IT >Summary of Security Realms >myrealm >Providers >SAML_OBDX_IT >Summary of Servers >obdc_server1 >Summary of Servers |            |              |              |          |                |                              |         |  |  |  |
| No pending changes exist. Click the Release                                                                       |                                                                                                    |                                                                                                    |            |              |              |          |                |                              |         |  |  |  |
| configuration button to allow others to edit the<br>domain.                                                       | Configuration Control                                                                                                    |                                                                                                    |            |              |              |          |                |                              |         |  |  |  |
| Lock & Edit                                                                                                    |                                                                                                    |                                                                                                    |            |              |              |          |                |                              |         |  |  |  |
| Release Configuration                                                                                             | A server is an instance of WebLogic Server that runs in its own Java Virtual Machine (JVM) and has its own configuration. |                                                                                                    |            |              |              |          |                |                              |         |  |  |  |
| Domain Structure This page summarizes each server that has been configured in the current Weblogic Server domain. |                                                                                                    |                                                                                                    |            |              |              |          |                |                              |         |  |  |  |
| trunk_dom_repl_domain                                                                                             | <b>2</b> 5                                                                                                    |                                                                                                    |            |              |              |          |                |                              |         |  |  |  |
| Environment<br>Servers                                                                                            |                                                                                                    |                                                                                                    |            |              |              |          |                |                              |         |  |  |  |
| ⊞-Clusters                                                                                                    | Customize t                                                                                                    | his table                                                                                                    |            |              |              |          |                |                              |         |  |  |  |
| Coherence Clusters                                                                                                | Servers (Filte                                                                                                    | ered - More Columns Exis                                                                                                    | t)         |              |              |          |                |                              |         |  |  |  |
| Virtual Hosts                                                                                                    | New Clor                                                                                                    | e Delete                                                                                                    |            |              |              |          | Show           | ing 1 to 2 of 2 Previous   N | Next    |  |  |  |
| Work Managers                                                                                                    |                                                                                                    |                                                                                                    | _          |              |              |          |                |                              |         |  |  |  |
|                                                                                                    | □ Name ↔                                                                                                    | *                                                                                                    | Туре       | Cluster      | Machine      | State    | Health         | Listen Port                  |         |  |  |  |
| Deployments                                                                                                    | AdminSe                                                                                                    | rver(admin)                                                                                                    | Configured |              |              | RUNNING  | 🖋 ок           | 9011                         |         |  |  |  |
| Services     Security Pealms                                                                                      | obdx_se                                                                                                    | rver1                                                                                                    | Configured | obdx_cluster | obdx_machine | RUNNING  | 🖋 ок           | 19003                        |         |  |  |  |
| Thermerability                                                                                                    | New Clor                                                                                                    | Delete                                                                                                    |            |              |              |          | Show           | ing 1 to 2 of 2 Previous   M | Next    |  |  |  |
| How do I                                                                                                    |                                                                                                    |                                                                                                    |            |              |              |          |                |                              |         |  |  |  |

- Navigate to "Federation Services" → "SAML 2.0 General" and provide values to below mentioned fields. Click on Save.
  - a. Published Site URL: Recommended URL format <OHS URL>/saml2 e.g. <PROTOCOL>://<OHS HOST>:<OHS PORT>/saml2

http://whf000xxx.bank.com:9999/saml2

- **b.** Entity Id: Value should match with Entity Id provided in SAML configuration in IDCS console.
- c. Recipient Check Enabled: unchecked.

#### Figure 2-18 SAML 2.0 General

|                         |                                   | The organization of a Third Frank                                                                                                    |
|-------------------------|-----------------------------------|----------------------------------------------------------------------------------------------------|
| Published Site URL:     | http://100.76.153.182:19003/saml2 | The published site URL. More Info                                                                                                    |
| Entity ID:              | SAML_OBDX_IT                      | The string that uniquely identifies the local site. More Info                                                                                                    |
| — Bindings              |                                   |                                                                                                    |
| Recipient Check Enabled |                                   | Specifies whether the recipient/destination check is enabled. When true, the<br>recipient of the SAML Request/Response must match the URL in the HTTP<br>Request. More Info |

- Navigate to "Federation Services" → "SAML 2.0 Service Provider" and provide values to blow mentioned fields and click on Save.
  - a. Enabled: Check box should be checked.
  - b. Preferred Binding: Post
  - c. Default URL: <OHS\_URL>/digx-infra/admin-dashboard

# 2.3 SQL Authentication Provider configuration

Steps to configure SQL Authentication Providers changes into WebLogic console.

1. Login to WebLogic console with admin login and navigate to "Security Realms".

#### Figure 2-19 Security Realms

| ORACLE WebLogic Server Ad                                                      | ministration Console 14.1.1                                                                                                    |                                                                                                    | Q                                                                                                    |
|--------------------------------------------------------------------------------|----------------------------------------------------------------------------------------------------|----------------------------------------------------------------------------------------------------|----------------------------------------------------------------------------------------------------|
| Change Center                                                                  | 🔒 Home Log Out Preferences 🔤 Record Help                                                                                                    | Q                                                                                                    | Welcome, weblogic Connected to: trunk_dom_repl_domai                                                                                                    |
| View changes and restarts                                                      | Home >Summary of Servers >Summary of Security Res                                                                                                    | alms                                                                                                    |                                                                                                    |
| Click the Lock & Edit button to modify, add or<br>delete items in this domain. | Summary of Security Realms                                                                                                    |                                                                                                    |                                                                                                    |
| Lock & Edit Release Configuration                                              | A security realm is a container for the mechanisms<br>multiple active security realms in a WebLogic Server<br>This Security Realms page lists each security realm t | including users, groups, security roles, security p<br>domain, but only one can be set as the default s<br>hat has been configured in this Webl onic Server | olicies, and security providersthat are used to protect WebLogic resources. You can have<br>ecurity realm, which is reserved for domain administrative purposes.<br>domain. Click the name of the realm to explore and configure that realm. |
| Domain Structure                                                               | ,                                                                                                    |                                                                                                    |                                                                                                    |
| trunk_dom_repl_domain                                                          | Customize this table<br>Realms (Filtered - More Columns Exist)                                                                                                    |                                                                                                    |                                                                                                    |
| Clusters                                                                       | Click the Lock & Edit button in the Change Center to                                                                                                    | activate all the buttons on this page.                                                                                                    |                                                                                                    |
| Machines<br>Virtual Hosts                                                      | New Delete                                                                                                    |                                                                                                    | Showing 1 to 1 of 1 Previous   Next                                                                                                    |
| Concurrent Templates                                                           | 🗆 Name 🗞                                                                                                    | Default Realm                                                                                                    |                                                                                                    |
| Deployments                                                                    | myrealm                                                                                                    | true                                                                                                    |                                                                                                    |
| B Services<br>Security Realms                                                  | New Delete                                                                                                    |                                                                                                    | Showing 1 to 1 of 1 Previous   Next                                                                                                    |
| How do I 🗉                                                                     |                                                                                                    |                                                                                                    |                                                                                                    |
| Configure new security realms     Enable automatic realm restart               |                                                                                                    |                                                                                                    |                                                                                                    |

2.  $\rightarrow$  Click on myrealm or your realm name present in screen. Navigate to "**Providers**" tab.

Figure 2-20 Providers

|                                                                                                    | dministration Console 1                                                                              | 4.1.1                                                                                                    |                                                           |                                                            |                                                                |                           |                                                    |                                               |                                                         |                     | Q         |
|----------------------------------------------------------------------------------------------------|----------------------------------------------------------------------------------------------------|----------------------------------------------------------------------------------------------------|-----------------------------------------------------------|------------------------------------------------------------|----------------------------------------------------------------|---------------------------|----------------------------------------------------|-----------------------------------------------|---------------------------------------------------------|---------------------|-----------|
| Change Center                                                                                                   | Home Log Out                                                                                         | Preferences 🔤 Recor                                                                                      | d Help                                                    |                                                            | ٩                                                              |                           |                                                    |                                               | Welcome, weblogi                                        | Connected to: ob    | odx_doma  |
| View changes and restarts                                                                                       | Home >Summary of                                                                                     | Home >Summary of Security Realms >myrealm >Providers                                                     |                                                           |                                                            |                                                                |                           |                                                    |                                               |                                                         |                     |           |
| Click the Lock & Edit button to modify, add or                                                                  | Settings for myrea                                                                                   | ilm                                                                                                    |                                                           |                                                            |                                                                |                           |                                                    |                                               |                                                         |                     |           |
| delete items in this domain.                                                                                    | Configuration U                                                                                      | sers and Groups Roles                                                                                    | and Policies                                              | Credential Map                                             | pings Provide                                                  | rs Migrat                 | tion                                               |                                               |                                                         |                     |           |
| Domain Structure                                                                                                | Authentication                                                                                       | Password Validation                                                                                      | Authorization                                             | Adjudication                                               | Role Mapping                                                   | Auditing                  | Credential Mapping                                 | Certification Path                            |                                                         |                     |           |
| Deployments     Postvices     Postvices     Postvices     Postvices     Postvices     Postvices     Postpostces | An Authentication<br>Authentication pro-<br>Customize this<br>Authentication F<br>Click the Lock & I | n provider allows WebLog<br>oviders in a security real<br>table<br>Providers<br>Edit button in the Chang | iic Server to est<br>m. Different typ<br>e Center to acti | ablish trust by v<br>es of Authentica<br>vate all the butt | alidating a user. Y<br>tion providers are<br>ons on this page. | ou must har<br>designed t | ve one Authentication j<br>o access different data | orovider in a security<br>stores, such as LDA | y realm, and you can o<br>P servers or DBMS.<br>Showing | onfigure multiple   | us Next   |
|                                                                                                    | Name                                                                                                 |                                                                                                    |                                                           | Descrip                                                    | tion                                                           |                           |                                                    |                                               |                                                         | Version             |           |
| How do I                                                                                                    | DefaultAuthentica                                                                                    | ator                                                                                                    |                                                           | WebLog                                                     | ic Authentication                                              | Provider                  |                                                    |                                               |                                                         | 1.0                 |           |
| Configure authentication and identity                                                                           | DefaultIdentityAs                                                                                    | serter                                                                                                   |                                                           | WebLog                                                     | ic Identity Asserti                                            | on provider               |                                                    |                                               |                                                         | 1.0                 |           |
| assertion providers                                                                                             |                                                                                                    |                                                                                                    |                                                           |                                                            |                                                                |                           |                                                    |                                               | Showing                                                 | 1 to 2 of 2 Previou | is   Next |
| Configure the Password Validation provider                                                                      |                                                                                                    |                                                                                                    |                                                           |                                                            |                                                                |                           |                                                    |                                               |                                                         |                     |           |
| <ul> <li>Manage security providers</li> </ul>                                                                   |                                                                                                    |                                                                                                    |                                                           |                                                            |                                                                |                           |                                                    |                                               |                                                         |                     |           |
| <ul> <li>Cot the 1AAC control floor</li> </ul>                                                                  |                                                                                                    |                                                                                                    |                                                           |                                                            |                                                                |                           |                                                    |                                               |                                                         |                     |           |

3. Click on New button to create new Authentication Provider.

Fill the below mentioned fields with appropriate values and click on **OK**.

- a. Name: Name of authentication provider.
- b. Type :Select value as "ReadOnlySQLAuthenticator".

| <b>,</b>                                                                          | <b>A</b>              |                                                                                        |                                                               |
|-----------------------------------------------------------------------------------|-----------------------|----------------------------------------------------------------------------------------|---------------------------------------------------------------|
| Change Center                                                                     | Home Log Out          | Preferences 🧰 Record Melp                                                              | welcome, weblogic Connected to: test221_domain                |
| View changes and restarts                                                         | Home >Summary of      | iervers >obdx_server1 >Summary of Servers >Summary of Security Realms >myrealm >Provid | ders >SQLAuth >Summary of Security Realms >myrealm >Providers |
| No pending changes exist. Click the Release                                       | Create a New Auth     | entication Provider                                                                    |                                                               |
| Configuration button to allow others to edit th<br>domain.                        | e<br>OK Cancel        |                                                                                        |                                                               |
| Lock & Edit                                                                       | OK Caliber            |                                                                                        |                                                               |
| Palease Configuration                                                             | Create a new Au       | thentication Provider                                                                  |                                                               |
| Release Comiguration                                                              | The following prop    | erties will be used to identify your new Authentication Provider.                      |                                                               |
| Domain Structure                                                                  | * Indicates required  | ields                                                                                  |                                                               |
| test221_domain                                                                    |                       |                                                                                        |                                                               |
| E-Environment                                                                     | The name of the au    | hentication provider.                                                                  |                                                               |
| Clusters                                                                          | * Name:               | 001 Auth                                                                               |                                                               |
| Coherence Clusters                                                                |                       | SQLAUN                                                                                 |                                                               |
| Machines                                                                          | This is the type of a | uthentication provider you wish to create.                                             |                                                               |
| Work Managers                                                                     |                       |                                                                                        |                                                               |
| Concurrent Templates                                                              | Type:                 | ReadOnlySQLAuthenticator ~                                                             |                                                               |
|                                                                                   | and langer            |                                                                                        |                                                               |
| -Services                                                                         | OK Cancel             |                                                                                        |                                                               |
| Messaging                                                                         | -                     |                                                                                        |                                                               |
| 1 CTURE SOURCES                                                                   |                       |                                                                                        |                                                               |
| How do I                                                                          |                       |                                                                                        |                                                               |
| Manage security providers                                                         |                       |                                                                                        |                                                               |
| <ul> <li>Configure authentication and identity<br/>assertion providers</li> </ul> |                       |                                                                                        |                                                               |

#### Figure 2-21 Create New Authentication Provider

4. Open newly created authentication provider (e.g. SQLAuth). Select the value of Control Flag as "SUFFICIENT".

#### Figure 2-22 Settings for Read Only SQL Authentication Provider

| delete items in this domain.                                  | Configuration Performan                    | ce                                                                 |                                                                                                   |
|---------------------------------------------------------------|--------------------------------------------|--------------------------------------------------------------------|---------------------------------------------------------------------------------------------------|
| Lock & Edit Release Configuration                             | Common Provider Specif                     | c                                                                  |                                                                                                   |
| Domain Structure                                              | Click the Lock & Edit butto                | n in the Change Center to modify the settings on this page.        |                                                                                                   |
| test221_domain                                                | Save                                       |                                                                    |                                                                                                   |
|                                                               | This page displays basic info<br>sequence. | ormation about this Read-only SQL Authentication provider. You can | also use this page to set the JAAS Control Flag to control how this provider is used in the login |
|                                                               | 街 Name:                                    | SQLAuth                                                            | The name of this Read-Only SQL Authentication provider. More Info                                 |
| Concurrent Templates<br>Startup and Shutdown Classes          | ighter the secretary description:          | Provider that performs DBMS authentication                         | A short description of this Read-Only SQL Authentication provider. More Info                      |
| Security Realms     Therementality                            | 街 Version:                                 | 1.0                                                                | The version number of this Read-Only SQL Authentication provider. More Info                       |
| How do I                                                      | Control Flag:                              | SUFFICIENT ~                                                       | Specifies how this Read-Only SQL Authentication provider fits into the login sequence. More Info  |
| Configure authentication and identity     assertion providers | Save                                       |                                                                    |                                                                                                   |
| Set the JAAS control flag                                     | Click the Lock & Edit butto                | n in the Change Center to modify the settings on this page.        |                                                                                                   |
| Manage security providers                                     |                                            |                                                                    |                                                                                                   |
| System Status                                                 |                                            |                                                                    |                                                                                                   |
| Health of Running Servers as of 9:32 AM                       |                                            |                                                                    |                                                                                                   |

- 5. Navigate to "Provider Specific" tab to configuration related to SQL Authentication.
- 6. Provide the values to fields mentioned below with given value in case it is not auto populated.
  - a. Data Source Name: NONXA
  - b. SQL Get Users Password: SELECT U\_PASSWORD FROM USERS WHERE U\_NAME = ?
  - c. SQL User Exists: SELECT U\_NAME FROM USERS WHERE U\_NAME = ?
  - d. SQL List Users: SELECT U\_NAME FROM USERS WHERE U\_NAME LIKE ?
  - e. SQL List Groups: SELECT G\_NAME FROM GROUPS WHERE G\_NAME LIKE ?
  - f. VI. SQL Group Exists: SELECT G\_NAME FROM GROUPS WHERE G\_NAME = ?
  - g. SQL Is Member: SELECT G\_MEMBER FROM GROUPMEMBERS WHERE G\_NAME = ? AND G\_MEMBER = ?
  - h. SQL List Member Groups: SELECT G\_NAME FROM GROUPMEMBERS WHERE G\_MEMBER = ?

- i. SQL Get User Description: SELECT U\_DESCRIPTION FROM USERS WHERE U\_NAME = ?
- j. SQL Get Group Description: SELECT G\_DESCRIPTION FROM GROUPS WHERE G\_NAME = ?

| Deployments     Services     Security Realms                                               | Data Source Name:                                                        | NONXA                     | The data source used by this Read-Only SQL Authentication provider. More Info                                                                                                    |
|--------------------------------------------------------------------------------------------|--------------------------------------------------------------------------|---------------------------|----------------------------------------------------------------------------------------------------|
| How do I                                                                                   | Group Membership Searching:                                              | unlimited ~               | Specifies whether recursive group membership searching is unlimited or limited. Valid values are unlimited andlimited. More Info                                                                                                    |
| Configure authentication and identity<br>assertion providers     Manage security providers | Max Group Membership Search Level:                                       | 0                         | This specifies how many levels of group membership can be searched. This<br>setting is valid only If Group Membership Searching is set to limited. Valid<br>values are 0 and positive integers, for example, 0 inductes only direct group<br>memberships will be found, a positive number indicates the number of levels<br>to go down. More Info |
| System Status  Health of Running Servers as of 9:38 AM                                     | SQL Get Users Password:                                                  | SELECT U_PASSWORD F       | The SQL statement used to look up a user's password. The SQL statement<br>requires a single parameter for the username and must return a resultSet<br>containing at most a single record containing the password. More Info                                                                                                    |
| Critical (0)<br>Overloaded (0)<br>Warning (0)                                              | SQL User Exists:                                                         | SELECT U_NAME FROM I      | The SQL statement used to look up a user. The SQL statement requires a<br>single parameter for the username and must return a resultSet containing at<br>most a single record containing the user. More Info                                                                                                    |
| OK (1)                                                                                     | SQL List Users:                                                          | SELECT U_NAME FROM L      | The SQL statement used to retrieve users that match a particular wildcard<br>search The SQL statement requires a single parameter for the wildcarded<br>usernames and returns a resultSet containing matching usernames <b>More</b><br>Info                                                                                                    |
|                                                                                            | SQL List Groups:                                                         | SELECT G_NAME FROM (      | The SQL statement used to retrieve group names that match a wildcard The<br>SQL statement requires a single parameter for the wildcarded group name<br>and return a resultSet containing matching group names More Info                                                                                                    |
|                                                                                            | SQL Group Exists:                                                        | SELECT G_NAME FROM (      | The SQL statement used to look up a group. The SQL statement requires a<br>single parameter for the group name and must return a resultSet containing<br>at most a single record containing the group More Info                                                                                                    |
|                                                                                            | SQL Is Member:                                                           | SELECT G_MEMBER FRO       | The SQL statement used to look up members of a group. The SQL statement<br>requires two parameters: a group name and a member or group name. It<br>must return a resultSet containing the group names that matched More<br>Info                                                                                                    |
|                                                                                            | SQL List Member Groups:                                                  | SELECT G_NAME FROM (      | The SQL statement used to look up the groups a user or group is a member<br>of. The SQL statement requires a single parameter for the username or group<br>name and returns a resultSet containing the names of the groups that<br>matched. More Info                                                                                             |
|                                                                                            | Descriptions Supported                                                   |                           | Indicates whether user and group descriptions are supported by the database used by the authentication provider. More Info                                                                                                    |
|                                                                                            | SQL Get User Description:                                                | SELECT U_DESCRIPTION      | The SQL statement used to retrieve the description of a specific user. Only<br>valid if Descriptions Supported is enabled. The SQL statement requires a<br>single parameter for the username and must return a resultSet containing at<br>most a single record containing the user description. More Info                                         |
|                                                                                            | SQL Get Group Description:                                               | SELECT G_DESCRIPTION      | The SQL statement used to retrieve the description of a group. Only valid if<br>Descriptions Supported is enabled. The SQL statement requires a single<br>parameter for the group name and must return a resultSet containing at most<br>a single record containing the group description. More Info                                              |
|                                                                                            | Save                                                                     |                           |                                                                                                    |
|                                                                                            | Click the <i>Lock &amp; Edit</i> button in the Change Center to modify t | he settings on this page. |                                                                                                    |
|                                                                                            |                                                                          |                           |                                                                                                    |

Figure 2-23 Settings for Read Only SQL Authentication Provider

- 7. Click on Save.
- 8. Navigate to "Security Realms"  $\rightarrow$  myrealms  $\rightarrow$  Providers and click on Reorder button.

Figure 2-24 Authentication

| Configuration button to allow others to edit the<br>domain.   | Configuration  | Users and Groups      | Roles and Policies    | Credential Map      | pings Provider                             | s Migra    | ition                                                |                                                      |                            |                   |
|---------------------------------------------------------------|----------------|-----------------------|-----------------------|---------------------|--------------------------------------------|------------|------------------------------------------------------|------------------------------------------------------|----------------------------|-------------------|
| Lock & Edit                                                   | Authentication | n Password Valida     | tion Authorization    | Adjudication        | Role Mapping                               | Auditing   | Credential Mapping                                   | Certification Path                                   |                            |                   |
| Release Configuration                                         |                |                       |                       |                     |                                            |            |                                                      |                                                      |                            |                   |
| Domain Structure                                              | An Authenticat | ion provider allows V | VebLogic Server to es | tablish trust by va | alidating a user. Yo<br>tion providers are | u must ha  | ive one Authentication p<br>to access different data | provider in a security realistores, such as LDAP sen | m, and you can configure m | ultiple           |
| test221_domain                                                | Huttenreuton   | providers in a securi | ty reality billerence | pes of Mathematic   | uon providers ure                          | acognea    | to access amerene ada                                | stores, such as core ser                             | icid of DDHD.              |                   |
| Environment     Servers     Clusters                          | Customize th   | is table              |                       |                     |                                            |            |                                                      |                                                      |                            |                   |
| Coherence Clusters                                            | Authenticatio  | n Providers           |                       |                     |                                            |            |                                                      |                                                      |                            |                   |
| Machines                                                      | New Dolot      | Reorder               |                       |                     |                                            |            |                                                      |                                                      | Chauden 1 ks 4 of 4        | Devidence   March |
| Virtual Hosts                                                 | 101            |                       |                       |                     |                                            |            |                                                      |                                                      | Showing 1 to 4 of 4        | Flevious   Next   |
| Concurrent Templates                                          | Name           |                       | Description           |                     |                                            |            |                                                      |                                                      |                            | Version           |
| Startup and Shutdown Classes                                  | SAML_TE        | ST                    | SAML 2.0 Ider         | ntity Assertion Pro | wider. Supports Se                         | curity Ass | ertion Markup Language                               | e v2.0.                                              |                            | 1.0               |
| Services                                                      | SQLAuth        |                       | Provider that         | performs DBMS a     | uthentication                              |            |                                                      |                                                      |                            | 1.0               |
| B-Interoperability                                            | DefaultAu      | thenticator           | WebLogic Aut          | hentication Provid  | ler                                        |            |                                                      |                                                      |                            | 1.0               |
| How do I                                                      | DefaultIde     | entityAsserter        | WebLogic Ide          | ntity Assertion pro | ovider                                     |            |                                                      |                                                      |                            | 1.0               |
| Configure authentication and identity     assertion providers | New Delet      | Reorder               |                       |                     |                                            |            |                                                      |                                                      | Showing 1 to 4 of 4        | Previous   Next   |
| Configure the Password Validation provider                    |                |                       |                       |                     |                                            |            |                                                      |                                                      |                            |                   |
| Manage security providers                                     |                |                       |                       |                     |                                            |            |                                                      |                                                      |                            |                   |
| Set the IAAS control flag                                     |                |                       |                       |                     |                                            |            |                                                      |                                                      |                            |                   |

9. Reorder the authentication providers as given below.

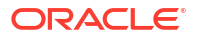

- a. SAML Authentication Provider
- b. SQL Authentication Provider
- c. Default Authenticator

#### Figure 2-25 Reorder Authentication Providers

| view changes and restarts                                                                       |                                                            |                                                                                               |
|-------------------------------------------------------------------------------------------------|------------------------------------------------------------|-----------------------------------------------------------------------------------------------|
| No pending changes exist. Click the Release<br>Configuration button to allow others to edit the | Reorder Authentication Providers                           |                                                                                               |
| domain.                                                                                         | OK Cancel                                                  |                                                                                               |
| Lock & Edit                                                                                     | Reorder Authentication Providers                           |                                                                                               |
| Release Configuration                                                                           | You can reorder your Authentication Providers using the    | ist below. By reordering Authentication Providers, you can alter the authentication sequence. |
| Domain Structure                                                                                | Select authenticator(s) in the list and use arrows to move | them up and down in the list.                                                                 |
| test221_domain A                                                                                |                                                            |                                                                                               |
| Environment                                                                                     | Authentication Providers:                                  |                                                                                               |
| Servers                                                                                         | Available:                                                 |                                                                                               |
| Clusters                                                                                        |                                                            |                                                                                               |
| Coherence Clusters                                                                              | SAML_TEST                                                  |                                                                                               |
| Machines                                                                                        | SQLAuth                                                    |                                                                                               |
| Virtual Hosts                                                                                   | DefaultAuthenticator                                       |                                                                                               |
| Work Managers                                                                                   | DefaultIdentityAsserter                                    |                                                                                               |
| Concurrent Templates                                                                            | $\bigtriangledown$                                         |                                                                                               |
| Startun and Shutdown Classes                                                                    | ⊻                                                          |                                                                                               |
| Doployments                                                                                     |                                                            |                                                                                               |
| Deployments                                                                                     |                                                            |                                                                                               |
| Services                                                                                        |                                                            |                                                                                               |
| Security Realms                                                                                 |                                                            |                                                                                               |
| dr Interoneranility                                                                             | OK Cancel                                                  |                                                                                               |
| How do I                                                                                        |                                                            |                                                                                               |
| Re-order authentication providers                                                               |                                                            |                                                                                               |
|                                                                                                 |                                                            |                                                                                               |

**10.** Restart all the servers in domain including Admin Server.

Note:

Accessing /saml2 uri from OHS (<OHS\_URL>/saml2), /saml2 uri has to be proxy bypassed from OHS

### 2.4 OHS Configuration

Provides details on configuration required on OHS to enable different URL's for internal and external users. i.e authentication with OBDX or external service provider.

- 1. Open obdx.conf file from OHS server. You can find the location of obdx.conf file from httpd.conf file.
- Verify if proxypass URLs are configured in obdx.conf file. If not then add entries as mentioned in below format.

```
ProxyPassMatch "/digx(.*)" "<PROTOCOL>://<WL_HOST_NAME>:<WL_PORT>/digx$1"
ProxyPassReverse "/digx(.*)" "<PROTOCOL>://<WL_HOST_NAME>:<WL_PORT>/digx$1"
ProxyPassMatch "/saml2(.*)" "<PROTOCOL>://<WL_HOST_NAME>:<WL_PORT>/saml2$1"
ProxyPassReverse "/saml2(.*)" "http://wL_HOST_NAME>:<WL_PORT>/saml2$1"
ProxyPassReverse "/digx(.*)" "http://wL_HOST_NAME>:<WL_PORT>/saml2$1"
ProxyPassReverse "/digx(.*)" "http://wL_HOST_NAME>:<WL_PORT>/saml2$1"
ProxyPassReverse "/digx(.*)" "http://wL_HOST_NAME>:<WL_PORT>/saml2$1"
ProxyPassReverse "/digx(.*)" "http://wL_HOST_NAME>:<WL_PORT>/saml2$1"
ProxyPassReverse "/digx(.*)" "http://wL_HOST_NAME>:<WL_PORT>/saml2$1"
ProxyPassReverse "/digx(.*)" "http://wL_HOST_NAME>:<WL_PORT>/saml2$1"
ProxyPassReverse "/digx(.*)" "http://wL_HOST_NAME>:<WL_PORT>/saml2$1"
ProxyPassReverse "/digx(.*)" "http://wL_HOST_NAME>:<WL_PORT>/saml2$1"
ProxyPassReverse "/digx(.*)" "http://wL_HOST_NAME.com:19003/digx$1"
ProxyPassReverse "/saml2(.*)" "http://wL_HOST_NAME.com:19001/saml2$1"
```

3. Add below virtual configuration into obdx.conf file.

```
"${DocumentRoot}">
        Options FollowSymLinks
        AllowOverride all
        </Directory></VirtualHost> Listen <PORT 2><VirtualHost
          *:<PORT 2>>
        ServerName <HOST NAME>
        RewriteEngine On
          RewriteRule
                         "^(.*)/config\.js$"
          "<SERVER PROTOCOL>://<HOST NAME>:<PORT 2>/framework/js/
configurations/config-admin.js" [R]
          <Directory
        "${DocumentRoot}">
        Options FollowSymLinks
        AllowOverride all
        </Directory>
    </VirtualHost>
```

#### Note:

Replace the <PORT\_1> & <PORT\_2> with the ports which are expose to outside world. Replace <SERVER\_PROTOCOL> and <HOST\_NAME> with appropriate values. E.g. http and whfxxx.sample.com (if hostname is not available then <HOST\_NAME> value can be IP address.)

```
# All other request passed through this rules.
ProxyPassMatch "/digx(.*)" "http://whf00qiw.in.oracle.com:19001/digx$1"
ProxyPassReverse "/digx(.*)" "http://whf00qiw.in.oracle.com:19001/digx$1"
ProxyPassMatch "/saml2(.*)" "http://whf00qiw.in.oracle.com:19001/saml2$1"
ProxyPassReverse "/saml2(.*)" "http://whf00qiw.in.oracle.com:19001/saml2$1"
##Virtual Hosts
Listen 8888
 <VirtualHost *:8888>
       ServerName whf00qiw.in.oracle.com
RewriteEngine On
       RewriteOptions inherit
       <Directory "${DocumentRoot}">
Options FollowSymLinks
               AllowOverride all
               #Require all granted
        </Directory>
</VirtualHost>
Listen 9999
 <VirtualHost *:9999>
              rnost ', 9999'
ServerName whf00qiw.in.oracle.com
RewriteEngine On
RewriteRule "^(.*)/config\.js$" "http://whf00qiw.in.oracle.com:9999/framework/js/configurations/config-admin.js" [R]
       <Directory "${DocumentRoot}">
Options FollowSymLinks
              AllowOverride all
#Require all granted
        </Directory>
</VirtualHost>
```

4. Save obdx.conf file and restart ohs server.

### 2.5 Database Configuration

To enable SSO for external users below configuration need to be done in database.

 To enable SSO authentication for user type / enterprise role execute below query on intended database environment. Replace <USER\_TYPE> with the user type / enterprise role for which SSO authentication to be enabled.

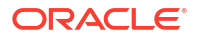

UPDATE DIGX\_FW\_CONFIG\_ALL\_B SET PROP\_VALUE = 'External' WHERE PROP\_ID =
'<USER TYPE>' AND CATEGORY ID = ' AuthenticationConfiguration ';

For example: UPDATE DIGX\_FW\_CONFIG\_ALL\_B SET PROP\_VALUE = 'External' WHERE
PROP ID = 'administrator' AND CATEGORY ID = 'AuthenticationConfiguration';

 Execute below query for redirection after authentication from SSO service provider back to OBDX. Replace the value of <OHS\_URL\_FOR\_ADMIN\_USER\_LOGIN> with the OHS\_URL with port enable for external / admin user login, the virtual host enabled in section 3.4, step 3.

INSERT INTO DIGX\_FW\_CONFIG\_ALL\_B (PROP\_ID, CATEGORY\_ID, PROP\_VALUE, FACTORY\_SHIPPED\_FLAG, PROP\_COMMENTS, SUMMARY\_TEXT, CREATED\_BY, CREATION\_DATE, LAST\_UPDATED\_BY, LAST\_UPDATED\_DATE, OBJECT\_STATUS, OBJECT\_VERSION\_NUMBER, EDITABLE, CATEGORY\_DESCRIPTION) values ('SSO\_PUBLIC\_URL', 'dayoneconfig', '<OHS\_URL\_FOR\_ADMIN\_USER\_LOGIN>', 'N', null, 'Public SSO URL', 'ofssuser', to\_timestamp('29-09-22 10:05:56.00000000 AM', 'DD-MM-RR fmHH12:fmMI:SSXFF AM'), 'ofssuser', to\_timestamp('29-09-22 10:05:56.00000000 AM', 'DD-MM-RR fmHH12:fmMI:SSXFF AM'), 'A', 1, 'N', null);

For Example: INSERT INTO DIGX\_FW\_CONFIG\_ALL\_B (PROP\_ID, CATEGORY\_ID, PROP\_VALUE, FACTORY\_SHIPPED\_FLAG, PROP\_COMMENTS, SUMMARY\_TEXT, CREATED\_BY, CREATION\_DATE, LAST\_UPDATED\_BY, LAST\_UPDATED\_DATE, OBJECT\_STATUS, OBJECT\_VERSION\_NUMBER, EDITABLE, CATEGORY\_DESCRIPTION) values ('SSO\_PUBLIC\_URL', 'dayoneconfig', 'http:// whf000xxx.bank.com:9999', 'N', null, 'Public SSO URL', 'ofssuser', to\_timestamp('29-09-22 10:05:56.00000000 AM', 'DD-MM-RR fmHH12:fmMI:SSXFF AM'), 'ofssuser', to\_timestamp('29-09-22 10:05:56.00000000 AM', 'DD-MM-RR fmHH12:fmMI:SSXFF AM'), 'A', 1, 'N', null);

### 2.6 IDCS OAuth Integration

To fetch the user information from external SSO provider, application need to be registered as a client in IDCS. Below steps providers details on registering the application in IDCS.

 Login to Oracle Identity Cloud Service (IDCS) console with admin login. In dashboard click on Add Application in Application and Services widget or navigate through the breadcrumb menu as highlighted in screenshot.

|            | oud Service |                  |              |             |           |
|------------|-------------|------------------|--------------|-------------|-----------|
| Users      | 🛶 🏄         | Applications and | Services 📑   | Groups      | 🍲 🎂       |
| —<br>Total | Ň           | <br>Total        |              | Total       | <b></b> . |
|            |             | -<br>Created     | -<br>Removed |             |           |
| Passwords  |             | Logins           |              | All Reports |           |
|            |             |                  |              |             |           |
| -          | Ŷ           | -                | Я            |             |           |
|            | Ŷ           | —<br>Total       | 8            |             |           |

Figure 2-26 Dashboard

2. In popup window select Confidential Application.

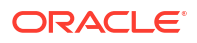

|                     | Identity Cloud Service   | License Type :: F                                                                                                    | oundation ?               | SD |
|---------------------|--------------------------|----------------------------------------------------------------------------------------------------|---------------------------|----|
| Applicatic          | ld Application           |                                                                                                    | <pre>cription, or t</pre> | ٩  |
| 🗆 Select All 🛛 🕂 Ad | App Catalog              | Add an application from the Application Catalog.                                                                                                    |                           |    |
|                     | SAML Application         | Create an application that supports SAML for Single Sign On.                                                                                                | •                         | Ξ  |
|                     | Mobile Application       | Create a mobile/single-page application that uses OAuth 2.0. These applications<br>cannot maintain the confidentiality of their client secret.              | •                         | T  |
| - <b>(</b>          | Confidential Application | Greate a web-server/server-side application that uses OAuth 2.0. These apps application that uses OAuth 2.0. These apps application of their client secret. | 0                         | Ш  |
|                     | Enterprise Application   | Create a web application that is protected by the App Gateway.                                                                                              | 0                         | Ш  |

Figure 2-27 Add Application

- 3. In Add Confidential Application page provide below mentioned fields and click on Next.
  - a. Name
  - b. Description

#### Figure 2-28 Add Confidential Application

### Add Confidential Application

| Cancel      | 1<br>Details    | 2<br>Client                      | Resources                        | (4) (Web Tier Policy | 5<br>Authorization | Next > |
|-------------|-----------------|----------------------------------|----------------------------------|----------------------|--------------------|--------|
| App Details |                 |                                  |                                  |                      |                    |        |
|             | * Nam           | OBDX_OAUTH                       | _CONFIG                          |                      |                    |        |
|             | Descriptic      | OAuth Configu<br>details from ID | uration for fetching user<br>DCS |                      |                    |        |
|             |                 |                                  |                                  | 4                    |                    |        |
|             | Application Icc |                                  | )                                |                      |                    |        |
|             |                 | Upload                           |                                  |                      |                    |        |

- 4. Select Configure this application as a client now option in screen as shown in below screenshot.
  - a. Name
  - b. Description

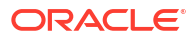

| Add Confid | ential Applic          | cation                                |                     |                       |                          |                             |        |
|------------|------------------------|---------------------------------------|---------------------|-----------------------|--------------------------|-----------------------------|--------|
| < Back     | <ul> <li>—</li> </ul>  | 2                                     | 3                   |                       | 5                        |                             | Next > |
|            | Details                | Client                                | Resources           | Web Tier Policy       | Authorization            |                             |        |
|            | Allowed Grant Types    | Resource Owner 🗌 Clien<br>Device Code | t Credentials 🗆 JWT | Assertion 🗆 SAML2 Ass | ertion 🗆 Refresh Token 🗌 | ] Authorization Code 🗌 Impl | icit   |
|            |                        | TLS Client Authentication             |                     |                       |                          |                             |        |
|            | Allow non-HTTPS URLs   |                                       |                     |                       |                          |                             |        |
|            | Redirect URL           |                                       |                     |                       |                          |                             |        |
|            | Logout URL             |                                       |                     |                       |                          |                             |        |
| Po         | st Logout Redirect URL |                                       |                     |                       |                          |                             |        |
|            | Security 🗆 Tr          | usted Client Certificate              | Import              |                       |                          |                             |        |

#### Figure 2-29 Add Confidential Application

- 5. Fill below mentioned fields as per section.
  - a. Authorization
    - i. Allowed Grant Types:- Select checkbox as "Client Credentials" and "JWT Assertion"

#### Figure 2-30 Add Confidential Application

| < Back                                                          | 2                                     |                       |                          | 5                        |                             | Next > |
|-----------------------------------------------------------------|---------------------------------------|-----------------------|--------------------------|--------------------------|-----------------------------|--------|
| Details                                                         | Client                                | Resources             | Web Tier Policy          | Authorization            |                             |        |
| • Configure this application as a client now C<br>Authorization | ) Skip for later                      |                       |                          |                          |                             |        |
| Allowed Grant Type                                              | <sup>S</sup> 🗆 Resource Owner 🗹 Clier | nt Credentials 🗹 🛛 JW | T Assertion 🗆 SAML2 Asse | ertion 🗌 Refresh Token 🗌 | Authorization Code 🗌 Implic | it     |
|                                                                 | Device Code                           |                       |                          |                          |                             |        |
|                                                                 | TLS Client Authentication             |                       |                          |                          |                             |        |
| Allow non-HTTPS URL                                             | s 🗆                                   |                       |                          |                          |                             |        |
| Redirect UR                                                     | L                                     |                       |                          |                          |                             |        |
| Logout UR                                                       | L                                     |                       |                          |                          |                             |        |
| Post Logout Redirect UR                                         | L                                     |                       |                          |                          |                             |        |
| Securit                                                         | y  Trusted Client Certificate         | Import                |                          |                          |                             |        |
| Allowed Operation                                               | <sup>s</sup> 🗌 Introspect 🗌 On behalf | Of                    |                          |                          |                             |        |
| ID Token Encryption Algorithr                                   | None                                  | •                     |                          |                          |                             |        |

- b. Token Issuance Policy
  - i. Authorized Resources :Select value as "Specific"
  - ii. Grant the client access to Identity Cloud Service Admin APIs: Click on Add button

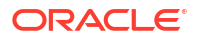

| Resources       | <ul> <li>Tagged</li> <li>Specific</li> </ul> |                       |       |  |
|-----------------|----------------------------------------------|-----------------------|-------|--|
| Resources       |                                              |                       |       |  |
| + Add Scope     |                                              |                       |       |  |
| Resource        |                                              | Protected             | Scope |  |
| No data to di   | splay.                                       |                       |       |  |
| Grant the clier | it access to Identity Clou                   | ud Service Admin APIs |       |  |
| ant the clier   | t access to Identity Clou                    | ud Service Admin APIs |       |  |

#### Figure 2-31 Add Confidential Application

iii. In popup window search for "Identity Domain Administrator" and click on Add.

Figure 2-32 Add App Role

| Token Issuance Polic       | cy 🚯                                                  | Add App Role                       |                   | ×  |
|----------------------------|-------------------------------------------------------|------------------------------------|-------------------|----|
| Authorized<br>Resources    | <ul><li>All</li><li>Tagged</li><li>Specific</li></ul> | Select All                         | ٩.                |    |
| Resources                  |                                                       | Selected:                          | 1 Clear Selection | 1  |
| + Add Scope                |                                                       | Identity Domain Administrator      |                   | 1  |
| Resource<br>No data to dis | splay.                                                |                                    |                   |    |
| Grant the clien            | t access to Identit                                   |                                    |                   | 1  |
| + Add                      |                                                       |                                    |                   | 1  |
| App Roles                  |                                                       | Page 1 of 1 (1 of 1 items) K < 1 > | к                 |    |
| No data to dis             | splay.                                                |                                    | Ac                | bt |

iv. Verify a row added in table for **App Roles** as shown like below screenshot.

Figure 2-33 Add Confidential Application

| Token Issu | uance Policy                         | • •                                                       |            |           |   |
|------------|--------------------------------------|-----------------------------------------------------------|------------|-----------|---|
|            | Authorized<br>Resources<br>Resources | <ul> <li>All</li> <li>Tagged</li> <li>Specific</li> </ul> |            |           |   |
|            | + Add Scope                          |                                                           |            |           |   |
|            | Resource                             |                                                           | Protected  | Scope     |   |
|            | No data to displ                     | lay.                                                      |            |           |   |
|            | Grant the client a                   | access to Identity Cloud Service                          | Admin APIs |           |   |
|            | + Add                                |                                                           |            |           |   |
| 7          | App Roles                            |                                                           |            | Protected |   |
|            | Identity Domai                       | n Administrator                                           |            | No        | × |
|            |                                      |                                                           |            |           |   |

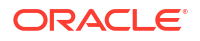

- v. Click on Next button on top.
- c. Expose APIs to Other Applications: Select "Skip for later" and click on Next.

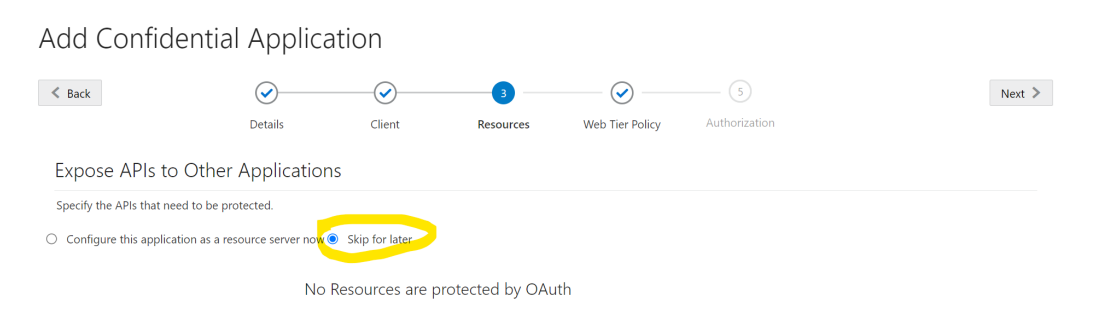

Figure 2-34 Add Confidential Application

d. Web Tier Policy: Select "Skip for later" and click on Next button.

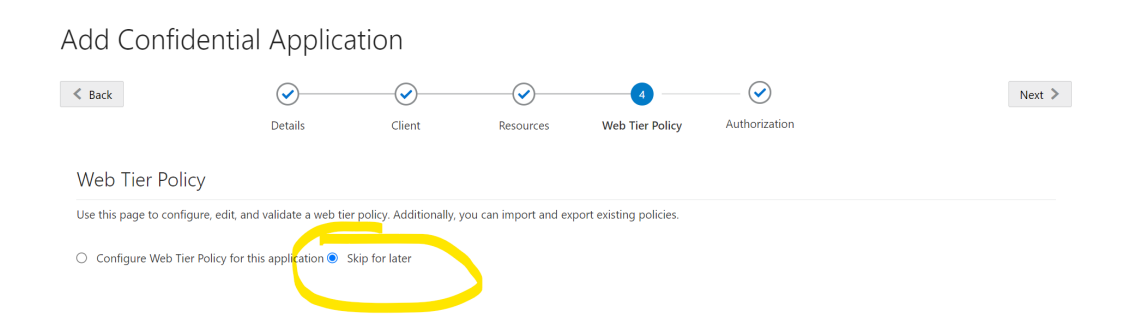

e. Click on "Finish".

#### Figure 2-36 Add Confidential Application

Figure 2-35 Add Confidential Application

| Add Confiden  | tial Applica           | ation        |           |                 |                    |        |
|---------------|------------------------|--------------|-----------|-----------------|--------------------|--------|
| < Back        | Details                | Client       | Resources | Web Tier Policy | 5<br>Authorization | Finish |
| Authorization |                        |              |           |                 |                    |        |
|               | Enforce Grante as Auth | porization U |           |                 |                    |        |

6. After finish click a popup window will open with "Client ID" and "Client Secret" as shown in below screenshot. Copy the Client Id and Client Secret to text file to keep it handy as it will be required in further steps. Once copied click on "Close".

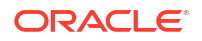

|                                                                                                    | License Type :: Foundation ?<br>Cookie Preferences | SD       |
|----------------------------------------------------------------------------------------------------|----------------------------------------------------|----------|
| Applications > OBDX_OAUTH_CONFIG                                                                                                    |                                                    |          |
| OBDX_OAUTH_CONFIG<br>OAuth Configuration for fetching users Application Added ×                                                                                                    | Activate                                           | × Remove |
| Details       Configuration       Web Tier Policy       Us       Below is the new Client ID and Client Secret for your application.         This information also appears on the Configuration tab in the Details section for the application.       This information also appears on the Configuration tab in the Details section for the application.         App Details       Client ID |                                                    | Save     |
| Application Type Conf Client Secret Client Secret Close<br>* Name OBE<br>Description OAdur consignation for retrining user<br>details from IDCS                                                                                                    |                                                    |          |
| Application Icon                                                                                                    |                                                    |          |

Figure 2-37 Add Confidential Application

7. Click on "Activate" button to activate the application.

| Figure 2-38 Edit App                              | olication                                                                                                   |                            |
|---------------------------------------------------|----------------------------------------------------------------------------------------------------|----------------------------|
| Applications > OBDX_OAUTH_CONFIG                  |                                                                                                    |                            |
| OBDX_OAUTH                                        | _CONFIG<br>user details from IDCS                                                                           | Activate X Remove          |
| Details Configuration Web Tier Policy App Details | Users Groups                                                                                                | Generate Access Token Save |
| Application Type<br>* Name<br>Description         | Confidential Application<br>OBDX_OAUTH_CONFIG<br>OAuth Configuration for fetching user<br>details from IDCS |                            |
| Application Icon                                  |                                                                                                    |                            |

8. Popup window asking confirmation to activate the application will open, click on "**OK**" to activate the application.

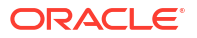

| Applications > OBDX_OAUTH_CONFIG                  |                                                                                        |                              |
|---------------------------------------------------|----------------------------------------------------------------------------------------|------------------------------|
| OBDX_OAUTH                                        | _CONFIG<br>user details from IDCS                                                      | 🛇 Activate 🛛 🗶 Remove        |
| Details Configuration Web Tier Policy App Details | Confirmation Are you sure that you want to activate the application OBDX_OAUTH_CONFIG? | × Generate Access Token Save |
| Application Type<br>* Name<br>Description         | COBDX_OAUTH_CONFIG<br>OAuth Configuration for fetching user<br>details from IDCS       | OK                           |
| Application Icon                                  | $\frown$                                                                               |                              |

#### Figure 2-39 Edit Application

9. Logout from IDCS console.

# 2.7 WebLogic configuration for OAuth

To enable OAuth support on WebLogic server follow below mentioned steps.

- 1. Login to WebLogic console with admin login and navigate to "Domain Structure"  $\rightarrow$  "Deployments".
- 2. Click on "com.ofss.digx.connector"

| delete ferms in this domain.       Configuration       Configuration       Configuration         Demain Structure<br>test221, domain       This page displays the list of Java EE applications and standalone application modules installed to this domain.       You can update (redeplay) or delete installed applications and modules from the domain by selecting the checkbox next to the application name and then using the controls on this<br>To install a new application or module for deployment to targets in this domain, click Install.         Descharms       Customize this table         Descharms       Decomments |   |    |                                       |        |        |                  | s on this page. |                       |
|----------------------------------------------------------------------------------------------------|---|----|---------------------------------------|--------|--------|------------------|-----------------|-----------------------|
| La Diagnosoca                                                                                                    |   | In | stall Update Delete                   |        |        |                  | Showing 1 to 24 | of 24 Previous   Next |
|                                                                                                    |   |    | Name                                  | State  | Health | Туре             | Targets         | Deployment Order      |
|                                                                                                    | [ | 0  | om.ofss.digx.connector                | Active | 🖋 ок   | Resource Adapter | obdx_server1    | 0                     |
|                                                                                                    | ļ |    | a 🗑 digx-admin                        | Active | 🛩 ок   | Web Application  | obdx_cluster    | 100                   |
| How do I                                                                                                    |   | O  | 🗷 🥫 digx-auth                         | Active | 🖋 ок   | Web Application  | obdx_cluster    | 100                   |
| Install an enterprise application     Configure an enterprise application                                                                                                    |   |    | 🗄 🐻 digx-cms                          | Active | 🖋 ок   | Web Application  | obdx_server1    | 100                   |
| Update (redeploy) an enterprise application                                                                                                    |   | 0  | digx-coherence                        | Active | 🖋 ок   | Web Application  | obdx_cluster    | 0                     |
| <ul> <li>Monitor the modules of an enterprise<br/>application</li> </ul>                                                                                                    |   |    | B odgx-common                         | Active | 🖋 ок   | Web Application  | obdx_server1    | 100                   |
| Deploy EJB modules     Install a Web application                                                                                                    |   | O  | 🗄 🗑 digx-corporateloan                | Active | 🖋 ок   | Web Application  | obdx_server1    | 100                   |
| Instan a web applied000                                                                                                    | ] |    | J 🗄 🐻 digx-creditfacility             | Active | 🖋 ок   | Web Application  | obdx_server1    | 100                   |
| System Status                                                                                                    |   | C  | I 🗄 🐻 digx-edx                        | Active | 🖋 ок   | Web Application  | obdx_server1    | 100                   |
| Health of Running Servers as of 6:22 AM<br>Failed (0)                                                                                                    |   | C  | □ □ □ □ □ □ □ □ □ □ □ □ □ □ □ □ □ □ □ | Active | 🖋 ок   | Web Application  | obdx_server1    | 100                   |

Figure 2-40 Deployments

3. Navigate to "Configuration"  $\rightarrow$  "Outbound Connection Pools" tab and click on New.

| Change Center                                                            | 🔒 Home Log Out Preferen                                                                      | ces 🔤 Record Help                                                                                |                                                             | Q                                               |                                     |                                              |                                               | Welcor                                                                       | ne, weblogic                                          | Connected to: trunk_                               | dom_repl_dor              |
|--------------------------------------------------------------------------|----------------------------------------------------------------------------------------------|--------------------------------------------------------------------------------------------------|-------------------------------------------------------------|-------------------------------------------------|-------------------------------------|----------------------------------------------|-----------------------------------------------|------------------------------------------------------------------------------|-------------------------------------------------------|----------------------------------------------------|---------------------------|
| View changes and restarts                                                | Home >Summary of Deployme                                                                    | nts >com.ofss.digx.connector                                                                     |                                                             |                                                 |                                     |                                              |                                               |                                                                              |                                                       |                                                    |                           |
| No pending changes exist. Click the Release                              | Settings for com.ofss.digx.connector                                                         |                                                                                                  |                                                             |                                                 |                                     |                                              |                                               |                                                                              |                                                       |                                                    |                           |
| Configuration button to allow others to edit the<br>domain.              | Overview Deployment Pla                                                                      | n Configuration Securi                                                                           | ty Targets                                                  | Control T                                       | esting                              | Monitoring                                   | Notes                                         |                                                                              |                                                       |                                                    |                           |
| Lock & Edit                                                              | General Properties                                                                           | tbound Connection Pools                                                                          | Admin Objects                                               | Workload                                        | i Instr                             | umentation                                   |                                               |                                                                              |                                                       |                                                    |                           |
| Release Configuration                                                    |                                                                                              |                                                                                                  |                                                             |                                                 |                                     |                                              |                                               |                                                                              |                                                       |                                                    |                           |
| Jomain Structure<br>unk_dom_repl_domain<br>B-Environment<br>Environments | This page displays a table of<br>listed by connection factory<br>connection pool group. Clic | of outbound connection pool g<br>interface and the instances a<br>k the name of a group or insta | roups and instar<br>re listed by their<br>ince to configure | nces for this r<br>JNDI names<br>e it. Automati | esource a<br>. Expand<br>ically gen | adapter. The<br>a group to o<br>erated conne | top level er<br>obtain config<br>ection pools | ntries in the table repr<br>juration information f<br>are not displayed in t | esent outbound<br>or a connection<br>the table below. | d connection pool group<br>pool instance within an | s. Groups are<br>outbound |
| B-Services<br>Security Realms                                            | New Delete                                                                                   | or configuration rapic                                                                           |                                                             |                                                 |                                     |                                              |                                               |                                                                              |                                                       | Showing 1 to 1 of 1                                | Previous   Nex            |
| <ul> <li>Interoperability</li> <li>Diagnostics</li> </ul>                | Groups and Instan                                                                            | ces 🊕                                                                                            |                                                             |                                                 |                                     | Co                                           | onnection I                                   | Factory Interface                                                            |                                                       |                                                    |                           |
|                                                                          | I javax.resource.cci.                                                                        | ConnectionFactory                                                                                |                                                             |                                                 |                                     | jav                                          | ax.resource                                   | .cci.ConnectionFactor                                                        | у                                                     |                                                    |                           |
|                                                                          | New Delete                                                                                   |                                                                                                  |                                                             |                                                 |                                     |                                              |                                               |                                                                              |                                                       | Showing 1 to 1 of 1                                | Previous   Nex            |
|                                                                          |                                                                                              |                                                                                                  |                                                             |                                                 |                                     |                                              |                                               |                                                                              |                                                       |                                                    |                           |
|                                                                          |                                                                                              |                                                                                                  |                                                             |                                                 |                                     |                                              |                                               |                                                                              |                                                       |                                                    |                           |
| iow do I 🖂                                                               |                                                                                              |                                                                                                  |                                                             |                                                 |                                     |                                              |                                               |                                                                              |                                                       |                                                    |                           |
| Configure outbound connection pool     properties                        |                                                                                              |                                                                                                  |                                                             |                                                 |                                     |                                              |                                               |                                                                              |                                                       |                                                    |                           |
| System Status                                                            |                                                                                              |                                                                                                  |                                                             |                                                 |                                     |                                              |                                               |                                                                              |                                                       |                                                    |                           |
| Health of Running Servers as of 6:26 AM                                  |                                                                                              |                                                                                                  |                                                             |                                                 |                                     |                                              |                                               |                                                                              |                                                       |                                                    |                           |
|                                                                          |                                                                                              |                                                                                                  |                                                             |                                                 |                                     |                                              |                                               |                                                                              |                                                       |                                                    |                           |

Figure 2-41 Outbound Connection Pools Configuration

4. Select "javax.resource.cci.ConnectionFactory" and click on Next.

Figure 2-42 Outbound Connection Group Configuration

| Change Center                                                                                                    | 🙆 Home Log Out Preferences 🔤 Record Help                                                                                                    | Welcome, weblogic Connected to: trunk_dom_repl_domain                   |
|----------------------------------------------------------------------------------------------------|----------------------------------------------------------------------------------------------------|-------------------------------------------------------------------------|
| View changes and restarts                                                                                                    | Home >Summary of Deployments >com.ofss.digx.connector                                                                                                    |                                                                         |
| No pending changes exist. Click the Release<br>Configuration button to allow others to edit the<br>domain.<br>Lock & Edit<br>Release Configuration                                                                                                    | Create a New Outbound Connection           Eack         Next         Finish         Cancel           Outbound Connection Group         In which outbound connection group do you want to create an instance? |                                                                         |
| Domain Structure                                                                                                    | Outbound Connection Groups                                                                                                    |                                                                         |
| trunk_dom_repL_domain<br>⊕=Environment<br> =Oeployments<br> =Services<br> =Services | Outbound Connection Group @                joxx.resource.cd.ConnectionFoctory            Back         Next           Finish         Cancel                                                                   | Showing 1 to 1 of 1 Previous   Next Showing 1 to 1 of 1 Previous   Next |
| How do I                                                                                                    |                                                                                                    |                                                                         |
| Configure outbound connection pool properties                                                                                                    |                                                                                                    |                                                                         |
| System Status                                                                                                    |                                                                                                    |                                                                         |
| Health of Running Servers as of 6:26 AM                                                                                                    |                                                                                                    |                                                                         |

5. Enter JNDI name as ra/DIGXConnectorSSOKEY and click on **Finish**.

#### Figure 2-43 JNDI Configuration for Outbound Connection

| Change Center                                               | 🏠 Home Log Out Preferences 🔤 Record Help                                              | ٩                                                                    | Welcome, weblogic Connected to: trunk_dom_repl_domain |
|-------------------------------------------------------------|---------------------------------------------------------------------------------------|----------------------------------------------------------------------|-------------------------------------------------------|
| View changes and restarts                                   | Home >Summary of Deployments >com.ofss.digx.connector                                 | >Summary of Deployments >com.ofss.digx.connector                     |                                                       |
| No pending changes exist. Click the Release                 | Create a New Outbound Connection                                                      |                                                                      |                                                       |
| configuration button to allow others to edit the<br>domain. | Back Next Finish Cancel                                                               |                                                                      |                                                       |
| Lock & Edit                                                 |                                                                                       |                                                                      |                                                       |
| Release Configuration                                       | JNDI name for Outbound Connection Instance                                            |                                                                      |                                                       |
|                                                             | Enter the JNDI name that you want to use to obtain the<br>* Indicates required fields | he new connection instance                                           |                                                       |
| bomain structure                                            | indicates required netus                                                              |                                                                      |                                                       |
| Environment                                                 | The Outbound Connection instance represents a connection                              | ction pool. The JNDI name can be used to obtain the pool at runtime. |                                                       |
| Deployments     Services                                    | AT * INDI Name:                                                                       |                                                                      |                                                       |
| Security Realms                                             | an shor hame.                                                                         | ra/DIGXConnectorSSOREY                                               |                                                       |
| Interoperability     Diagnostics                            | Back Next Finish Cancel                                                               |                                                                      |                                                       |
|                                                             |                                                                                       |                                                                      |                                                       |
|                                                             |                                                                                       |                                                                      |                                                       |
|                                                             |                                                                                       |                                                                      |                                                       |
|                                                             |                                                                                       |                                                                      |                                                       |
|                                                             |                                                                                       |                                                                      |                                                       |

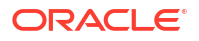

- 6. Again navigate to "Domain Structure"  $\rightarrow$  "Deployments".
- 7. Click on "com.ofss.digx.connector".

| delete items in this domain.<br>Lock & Edit                                         | Configuration Control Monitoring |                                                                                                    |                       |        |  |  |                                       |        |        |                  |              |                  |
|-------------------------------------------------------------------------------------|----------------------------------|----------------------------------------------------------------------------------------------------|-----------------------|--------|--|--|---------------------------------------|--------|--------|------------------|--------------|------------------|
| Release Configuration                                                               | 1                                | This page displays the list of Jave EE applications and standalone application modules installed to this domain.<br>You can update (redeploy) or delete installed applications and modules from the domain by selecting the checkbox next to the application name and then using the controls on this page.<br>To install a new application or module for deployment to targets in this domain, click <b>Install</b> . |                       |        |  |  |                                       |        |        |                  |              |                  |
| ttr Diagnostics                                                                     |                                  | Ins                                                                                                    | Install Update Delete |        |  |  | Showing 1 to 24 of 24 Previous   Next |        |        |                  |              |                  |
|                                                                                     |                                  |                                                                                                    | Name 🚕                |        |  |  |                                       | State  | Health | Туре             | Targets      | Deployment Order |
|                                                                                     |                                  | O                                                                                                    | ocm.ofss.digx.com     | nector |  |  |                                       | Active | 🖋 ок   | Resource Adapter | obdx_server1 | 0                |
|                                                                                     |                                  |                                                                                                    | 🗈 🦲 digx-admin        |        |  |  |                                       | Active | 🖋 ок   | Web Application  | obdx_cluster | 100              |
| How do I                                                                            |                                  | O                                                                                                    | 🗉 🥫 digx-auth         |        |  |  |                                       | Active | 🛩 ок   | Web Application  | obdx_cluster | 100              |
| Install an enterprise application                                                   |                                  |                                                                                                    | 🗄 🐻 digx-cms          |        |  |  |                                       | Active | 🛩 ок   | Web Application  | obdx_server1 | 100              |
| Configure an enterprise application     Update (redeploy) an enterprise application |                                  | 0                                                                                                    | E adigx-coherence     |        |  |  |                                       | Active | 🖋 ок   | Web Application  | obdx_cluster | 0                |
| <ul> <li>Monitor the modules of an enterprise<br/>application</li> </ul>            |                                  |                                                                                                    | E adigx-common        |        |  |  |                                       | Active | 🖋 ок   | Web Application  | obdx_server1 | 100              |
| Deploy EJB modules                                                                  |                                  | 0                                                                                                    | E adigx-corporate     | loan   |  |  |                                       | Active | 🛩 ок   | Web Application  | obdx_server1 | 100              |
| Install a Web application                                                           |                                  | 0                                                                                                    | E adigx-creditfacil   | ity    |  |  |                                       | Active | 🖋 ок   | Web Application  | obdx_server1 | 100              |
| System Status                                                                       |                                  |                                                                                                    | E adigx-edx           |        |  |  |                                       | Active | 🖋 ок   | Web Application  | obdx_server1 | 100              |
| Health of Running Servers as of 6:22 AM                                             |                                  |                                                                                                    | E adigx-eurekaser     | ver    |  |  |                                       | Active | 🖋 ок   | Web Application  | obdx_server1 | 100              |

Figure 2-44 Deployments

8. Navigate to "Security"  $\rightarrow$  "Outbound Credentials Mapping" tab and click on **New**.

#### Figure 2-45 Outbound Credentials Mappings

| Change Center                                                                                                    | 🔒 Home Log Out Preferences 🔤 Record Help                                                                                                    | Q                                                                                                    | Welcome, weblogic Connected to: trunk_dom_repl_domain                  |  |  |  |  |  |
|----------------------------------------------------------------------------------------------------|----------------------------------------------------------------------------------------------------|----------------------------------------------------------------------------------------------------|------------------------------------------------------------------------|--|--|--|--|--|
| View changes and restarts                                                                                                    | Home >Summary of Deployments >com.ofss.digx.connect                                                                                                    | tor >Summary of Deployments >com.ofss.di                                                                                                    | digx.connector >Summary of Deployments >com.ofss.digx.connector >Roles |  |  |  |  |  |
| No perding changes edit. Click the Release<br>Configuration button to allow others to edit the<br>domain.<br>Lock & Edit<br>Release Configuration<br>Domain Structures<br>Domain structures | Settings for com.ofss.digs.connector  Deerview Deployment Plan Configuration Se  Roles Policies Outbound Credential Mappin  Cotbound credential mappings let you map Weblog  set default outbound credential mappings for all outbound credential bland on thema credential mappings for all outbound | ceutity Targets Control Testing<br>Inbound Principal Mappings Pri<br>pic Server usernames to usernames in th<br>thound connection pools in the resource<br>for this resource advater | Monitoring         Notes           vincipals                           |  |  |  |  |  |
| Benviconnet     Benviconnet     Deployments     Services     Services     J-Services     Interoperability     Diagnostics                                                                   | Customize this table     Outbound Credential Mappings     Outbound Credential Mappings     Outbound Credential Mappings     Outbound Credential Mappings                                                                                                    | nin unis resource augues.                                                                                                    | Showing 0 to 0 of 0 Previous   Next.                                   |  |  |  |  |  |
|                                                                                                    | UKLS User 🗞                                                                                                    | EIS User                                                                                                    | Outbound Connection Pool                                               |  |  |  |  |  |
|                                                                                                    | There are no items to display                                                                                                    |                                                                                                    |                                                                        |  |  |  |  |  |
|                                                                                                    | New Delete                                                                                                    |                                                                                                    | Showing 0 to 0 of 0 Previous   Next:                                   |  |  |  |  |  |
|                                                                                                    |                                                                                                    |                                                                                                    |                                                                        |  |  |  |  |  |
| How do I                                                                                                    |                                                                                                    |                                                                                                    |                                                                        |  |  |  |  |  |
| Create outbound credential mappings                                                                                                    |                                                                                                    |                                                                                                    |                                                                        |  |  |  |  |  |
| <ul> <li>Delete outbound credential mappings</li> </ul>                                                                                                    |                                                                                                    |                                                                                                    |                                                                        |  |  |  |  |  |

9. Select "ra/DIGXConnectorSSOKEY" by navigating using next button. Once selected as shown in below screenshot, click on **Next**.

| Change Center                                                                                              |     | 💼 Home Log Out Preferences 🚵 Record Help                                                              | Q                                                                                | Welcome, weblogic                                                                                          | Connected to: trunk_dom_repl_domain        |  |  |  |
|----------------------------------------------------------------------------------------------------|-----|----------------------------------------------------------------------------------------------------|----------------------------------------------------------------------------------|----------------------------------------------------------------------------------------------------|--------------------------------------------|--|--|--|
| View changes and restarts                                                                                  | Ι.  | Home >Summary of Deployments >com.ofss.digx.conne                                                     | ctor >Summary of Deployments >com.ofs                                            | s.digx.connector >Summary of Deployments >com.ofss.digx.connector >                                        | Roles                                      |  |  |  |
| No pending changes exist. Click the Release<br>Configuration button to allow others to edit the<br>domain. | e   | Selecting a pool is required.                                                                         |                                                                                  |                                                                                                    |                                            |  |  |  |
| Lock & Edit<br>Release Configuration                                                                       | 1   | eate a New Security Credential Mapping                                                                |                                                                                  |                                                                                                    |                                            |  |  |  |
| Domain Structure                                                                                           |     | Outbound Connection Pool                                                                              |                                                                                  |                                                                                                    |                                            |  |  |  |
| rrunk_dom_repl_domain<br>= Environment<br>- Deployments                                                    |     | Which Outbound Connection Pool would you like th<br>Pools in this resource adapter. Each Outbound Con | ne credential map to be associated with<br>nection Pool can then configure thems | P Selecting Resource Adapter Default will configure the credential<br>elves to override these credentials. | mapping for all Outbound Connection        |  |  |  |
| B-Services<br>Security Realms                                                                              |     | Customize this table                                                                                  |                                                                                  |                                                                                                    |                                            |  |  |  |
| Interoperability     Diagnostics                                                                           |     | Create a New Security Credential Map Entry I                                                          | 01:                                                                              |                                                                                                    | Showing 21 to 26 of 26 Previous Next       |  |  |  |
|                                                                                                    |     | 🔲 Outbound Connection Pool 🚕                                                                          |                                                                                  |                                                                                                    |                                            |  |  |  |
|                                                                                                    |     | ra/DIGXConnectorOBSCF                                                                                 |                                                                                  |                                                                                                    |                                            |  |  |  |
|                                                                                                    |     | ra/DIGXConnectorOBTFPM_14.3                                                                           |                                                                                  |                                                                                                    |                                            |  |  |  |
|                                                                                                    |     | ra/DIGXConnectorOBVAM                                                                                 |                                                                                  |                                                                                                    |                                            |  |  |  |
| How do I                                                                                                   | a / | ra/DIGXConnectorREWARDS                                                                               |                                                                                  |                                                                                                    |                                            |  |  |  |
| Create outbound credential mappings                                                                        |     | ra/DIGXConnectorSSOKEY                                                                                |                                                                                  |                                                                                                    |                                            |  |  |  |
|                                                                                                    | -   | Resource Adapter Default                                                                              |                                                                                  |                                                                                                    | Chaudea Of the OC of OC - Devidence   Next |  |  |  |
| System Status                                                                                              | -   |                                                                                                    |                                                                                  |                                                                                                    | showing 21 to 20 or 20 Previous   Next     |  |  |  |
| Health of Running Servers as of 6:37 AM                                                                    |     | Back Next Finish Cancel                                                                               |                                                                                  |                                                                                                    |                                            |  |  |  |
| Failed (0)                                                                                                 |     |                                                                                                    |                                                                                  |                                                                                                    |                                            |  |  |  |

#### Figure 2-46 Create New Security Credentials Mappings

10. Select "Default User" and click on Next.

Figure 2-47 Create New Security Credentials Mappings

| Change Center                                                                                                    | The Home Log Out Preferences Mecord Help Velcome, weblogic Connected to: trunk_dom_repl_domain                                                                 |
|----------------------------------------------------------------------------------------------------|----------------------------------------------------------------------------------------------------|
| View changes and restarts                                                                                                    | Home >Summary of Deployments >com.ofss.digx.connector >Summary of Deployments >com.ofss.digx.connector >Summary of Deployments >com.ofss.digx.connector >Roles |
| No perding changes edit. Click the Release<br>Configuration button to allow others to edit the<br>domain.<br>Lock & Edit<br>Release Configuration<br>Domain Structure<br>truck dom, repL domain<br>Br Enknoment<br>Deployments<br>Br Searks<br>Br Interoperability<br>Br Deginatics | Create a New Security Credential Mapping                                                                                                    |
|                                                                                                    | Wehl onle Server Hear Name                                                                                                    |
|                                                                                                    |                                                                                                    |
|                                                                                                    | Back Next Finish Cancel                                                                                                    |
| How do I                                                                                                    |                                                                                                    |
| Create outbound credential mappings                                                                                                    |                                                                                                    |

- **11**. Provide the below mentioned field values as given below.
  - a. EIS User Name: Client ID save in txt file generated from IDCS in section 3.5, step 6.
  - EIS Password: Client Secret save in txt file generated from IDCS in section 3.5, step 6.
  - c. EIS User Name: Client Secret save in txt file generated from IDCS section 3.5, step 6.

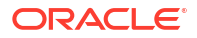

| ORACLE WebLogic Server Adr                                                                                                    | ministration Console 14.1.1                                                                                                    |                                                          | Q                                                    |  |  |  |
|----------------------------------------------------------------------------------------------------|----------------------------------------------------------------------------------------------------|----------------------------------------------------------|------------------------------------------------------|--|--|--|
| Change Center                                                                                                    | 🏠 Home Log Out Preferences 🔤 Record Help                                                                                                    | ٩                                                        | Welcome, weblogic Connected to: trunk_dom_repl_domai |  |  |  |
| View changes and restarts                                                                                                    | Home >Summary of Deployments >com.ofss.digx.connector >                                                                                                    | Summary of Deployments >com.ofss.digx.connector >Summary | of Deployments >com.ofss.digx.connector >Roles       |  |  |  |
| No pending changes exist. Click the Release<br>Configuration button to allow others to edit the<br>domain.<br>Lock & Edit<br>Release Configuration                                                                                                    | Create a New Security Credential Mapping           Back         Noxt         Enish         Cancel           EIS User Name and Password         Cancel         Cancel         Cancel |                                                          |                                                      |  |  |  |
|                                                                                                    | Configure the EIS User Name and Password that you would like to map the WebLogic Server User to:                                                                                    |                                                          |                                                      |  |  |  |
| Domain Structure                                                                                                    | * Indicates required fields                                                                                                    |                                                          |                                                      |  |  |  |
| turk, Gon, repL, Gonain<br>H-Environment<br>H-Deployments<br>H-Sarvices<br>H-Sarvices | Enter the EIS User Name: * EIS User Name:                                                                                                    | XXXXXXXXXXXXXXXXXXXXXXXXXXXXXXXXXXXXXXX                  |                                                      |  |  |  |
|                                                                                                    | Enter the EIS Password: * EIS Password:                                                                                                    |                                                          |                                                      |  |  |  |
|                                                                                                    | * Confirm Password::                                                                                                    |                                                          |                                                      |  |  |  |
| How do I                                                                                                    | Back Next Finish Cancel                                                                                                    |                                                          |                                                      |  |  |  |
| Create outbound credential mappings                                                                                                    |                                                                                                    |                                                          |                                                      |  |  |  |
| System Status                                                                                                    |                                                                                                    |                                                          |                                                      |  |  |  |
| Health of Running Servers as of 6:39 AM                                                                                                    |                                                                                                    |                                                          |                                                      |  |  |  |
| Failed (0)                                                                                                    |                                                                                                    |                                                          |                                                      |  |  |  |

#### Figure 2-48 Configure EIS UIS Username / Password

12. Click on **Finish** to save the configuration.

### 2.8 OBAPI configuration for OAuth

To enable IDCS out of the box support for OAuth follow below mentioned steps.

update DIGX\_FW\_CONFIG\_ALL\_B set prop\_value = <SSO\_PROVIDER\_URL> where prop\_id = 'SSO\_PROVIDER\_URL';

- 1. Replace <SSO\_PROVIDER\_URL> with respective SSO provider URL.
- 2. Restart all the managed servers.

For configuring any other service provider, a custom class needs to be written which implements com.ofss.digx.app.sms.service.user.external.IExternalUser interface.

The entry for the new custom class has to be made in database using the below script -

update DIGX\_FW\_CONFIG\_ALL\_B set prop\_value = <SSO\_PROVIDER\_CLASS> where prop\_id =
'SSO\_PROVIDER\_CLASS';

- Replace <SSO\_PROVIDER\_CLASS> with the fully qualified name of the new custom class.
- Also below queries need to be executed as well if there are any changes in the configuration-

```
update DIGX_FW_CONFIG_ALL_B set prop_value = <SSO_PROVIDER_TOKEN_SCOPE> where
prop_id = 'SSO_PROVIDER_TOKEN_SCOPE';update DIGX_FW_CONFIG_ALL_B set
prop_value = <SSO_PROVIDER_TOKEN_URI> where prop_id =
'SSO_PROVIDER_TOKEN_URI';update DIGX_FW_CONFIG_ALL_B set prop_value =
<SSO_PROVIDER_URL> where prop_id = 'SSO_PROVIDER_URL';update
DIGX_FW_CONFIG_ALL_B set prop_value = <SSO_PROVIDER_USER_READ_URI> where
prop_id = 'SSO_PROVIDER_USER_READ_URI';
```

5. Restart all the servers in domain.

## 2.9 Default Admin Configuration

OBAPI installer comes pre-shipped admin user with name "superadmin", so in order to login into the OBAPI application for completing Day 1 maintenances the same user need to be created in SSO Provider with same name post SSO integration.

## 2.10 Logout Configurations

Below query needs to be executed as part of the logout configurations.

```
Insert into DIGX_FW_CONFIG_ALL_B (PROP_ID,CATEGORY_ID,PROP_VALUE,
FACTORY_SHIPPED_FLAG,PROP_COMMENTS,SUMMARY_TEXT,CREATED_BY,CREATION_DATE,
LAST_UPDATED_BY,LAST_UPDATED_DATE,OBJECT_STATUS,OBJECT_VERSION_NUMBER,
EDITABLE,CATEGORY_DESCRIPTION)
```

values

```
('SSO_LOGOUT_URL', 'dayoneconfig', '<LOGOUT_URL>', 'Y', null, 'SSO logout Url',
'ofssuser', sysdate, 'ofssuser', sysdate, 'A', 1, 'N', null);
```

Replace <LOGOUT\_URL> with respective url.

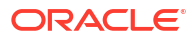

# 3 List of Topics

This user manual is organized as follows:

#### Table 3-1 List of Topics

| Topics        | Description                                                                                                    |
|---------------|----------------------------------------------------------------------------------------------------|
| Preface       | This topic provides information on the introduction, intended audience, list of topics, and acronyms covered in this guide.                                                           |
| Introduction  | This topic explains step-by-step details on configuration required at IDCS side (Application and User) and WebLogic console configurations for SAML and SQL Authentication Providers. |
| Configuration | This topic explains steps to enable SAML authentication which involves configuration at WebLogic server (console) and IDCS console.                                                   |

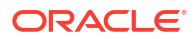

# Index

### С

Configuration, 2-1

### D

Database Configuration, 2-14 Default Admin Configuration, 2-26

l

IDCS OAuth Integration, 2-15 Identity Provider Configuration at IDCS, 2-1

### L

Logout Configurations, 2-26

### 0

OBAPI configuration for OAuth, 2-25 OHS Configuration, 2-13

### S

SAML Authentication Provider configuration, 2-5 SQL Authentication Provider configuration, 2-9

### W

WebLogic configuration for OAuth, 2-21

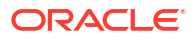